igipara<sup>®</sup> liftdesigner

Özelleştirme Temelleri

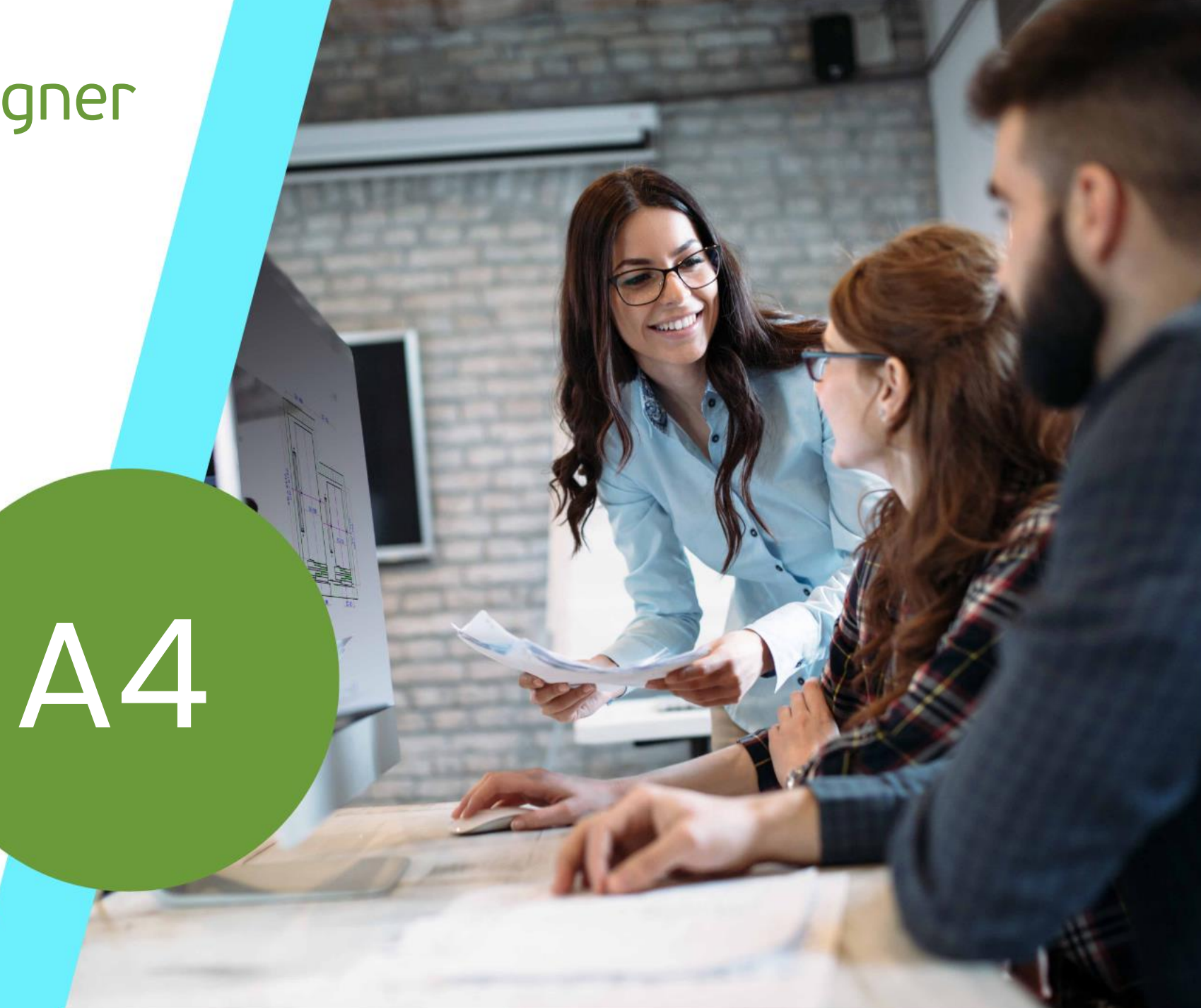

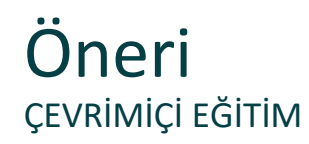

#### Digipara<sup>®</sup> Liftdesigner çevrimiçi eğitim modülünde katılımcı mısınız?

Eğitiminiz sırasında kendi düzenlemeniz ve notlarınız için bir broşürünüz olması için bunları önceden yazdırmanızı öneririz.

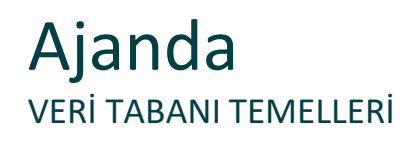

## igipara<sup>®</sup> liftdesigner

#### A4.1 <u>Digipara<sup>®</sup> Liftdesigner Datamanager</u>

- Araç çubukları / menüler
- Tablo görünümü yerleştirme penceresi
- Yardım işlevli yerleştirme pencereleri
- BIM bileşenleri ile ilgili yorumlar
- Excel dosyasını dışa / içe aktarma

## Ajanda BIM KÜTÜPHANESİ VE MODÜL DOSYALARI

## igipara<sup>®</sup> liftdesigner

## A4.2 <u>Üretici Modülleri / BIM Kütüphaneleri</u>

- RID alanı
- Yeni bir üretici modülü / RID alanı ekleme
- Üretici için yeni kayıt ekleme
- Yeni üretici modülü aktivasyonu

#### A4.3 Modül Dosyaları

Harici modül dosyalarının kaydedilmesi

## Ajanda BIM KÜTÜPHANESİNİ İÇE VE DIŞA AKTARMA

## igipara<sup>®</sup> liftdesigner

## A4.4 Modül İçe Aktarma

- Veri havuzu dizini
- Digipara<sup>®</sup> Liftdesigner uygulamalarını kapatın

#### A4.5 Modül Dışa Aktarma

- Üretici modüllerini / BIM kütüphanesini dışa aktarma
- Üretici modüllerini / BIM kütüphanesini dışa paylaşma

## Ajanda ÜRÜN YÜKLEMEYLE İLGİLİ TEMEL BİLGİLER

## 🕫 digipara<sup>®</sup> liftdesigner

## A4.6 <u>Ürün Yükleme İş Akışı</u>

- Pratik Örnek: Regülatör
- Temel tipik süreçler

## A4.7 Kendi Logonuzu Entegre Edin

Logonuzu BIM kütüphanesine ilişkilendirin

## A4.8 <u>Pratik</u>

- Pratik Örnek: Regülatör
- Uygulama: Veri paylaşımı

## A4.9 <u>Özet</u>

Bireysel Sorular&Cevaplar

# igipara<sup>®</sup> liftdesigner

# **A4.1**

## DigiPara Liftdesigner Datamanager

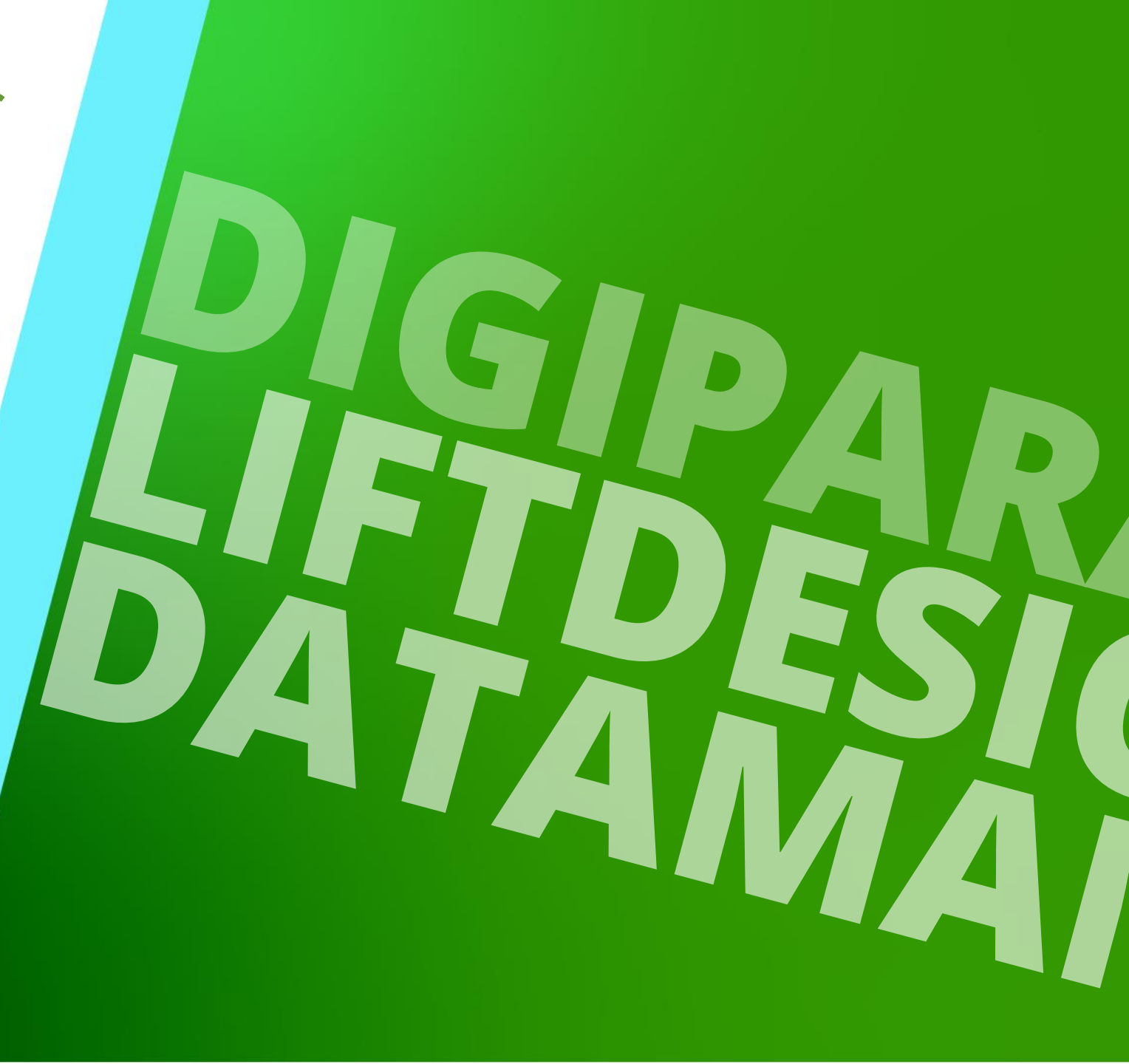

18. DEZEMBER 2023, ©2023 DIGIPARA AG

## **Genel Bilgi** A4.1 digipara® liftdesigner datamanager

## 🕫 digipara<sup>®</sup> liftdesigner

#### Datamanager, Liftdesigner veri tabanı için ön yüzüdür

- Yolu altında bulunur: C:\Program Files\DigiPara\DigiPara Liftdesigner\*\bin
- ... öncelikle üreticiye özel asansör BIM bileşeni verilerinin yönetimi ve harici üretici dosyalarının kaydı için kullanılır.

|                                                                                                    |                                                  | DigiPara Liftdesigner                                                    | Datamanager 2022                    |                                                                                                    | – 🗆 X                                                                                  |
|----------------------------------------------------------------------------------------------------|--------------------------------------------------|--------------------------------------------------------------------------|-------------------------------------|----------------------------------------------------------------------------------------------------|----------------------------------------------------------------------------------------|
| Ana Sayfa Seçenekler                                                                                                    |                                                  |                                                                          |                                     |                                                                                                    |                                                                                        |
| Standard Data Pool [C:\ProgramData\DigiPara\2022\dcc\DataPool\Data\LD5 *<br>75:LD-Developer *<br>All Modülleri Tanıma Göre Sırala<br>Veritabanı Ayarlarını Düzenle | BIM Bileşenlerini<br>Kopyala<br>Kılavuz Sıraları | Aşağıyı Aşağıyı Ara ve<br>Doldur Doldur +1 Değiştir<br>Kılavuz Hücreleri | Bant<br>Genişletme Kılavuz Görünümü | Tablo<br>Görünümü<br>Pencere                                                                                                    | indekiler Hakkında DigiPara Liftdesigner<br>Datamanager 2022<br>Yardım                 |
|                                                                                                    |                                                  |                                                                          |                                     | Genel Veri     Genel Veri     Genel Veri     Sayfa Şablon Veril     BilM Yapılandırma     Ge-Çeviri & Yardım     Forgram Konfigüra     Ge-[C:\ProgramData\D | Verileri<br>leri<br>Ayarları<br>siyonları<br>DigiPara\2022\dcc\DataPool\Data\LD50.mdf] |
|                                                                                                    |                                                  |                                                                          |                                     | k≌Tablo Görün <mark></mark> ❷ H                                                                                                    | Hızlı Yardım 🚍 Hafiza Edit 🖼 Tablo Veri E<br>NUM OVR                                   |

## Araç çubukları / Menüler A4.1 digipara® liftdesigner datamanager

## 🕫 digipara<sup>®</sup> liftdesigner

#### Menü ve araç çubuklarının açıklaması, gelecek ürün yükleme eğitiminin bir parçasıdır.

• Veri kayıtları veya sütunlar seçildiğinde, etkin olmayan (gri renkli) butonlar kullanılabilir hale gelir.

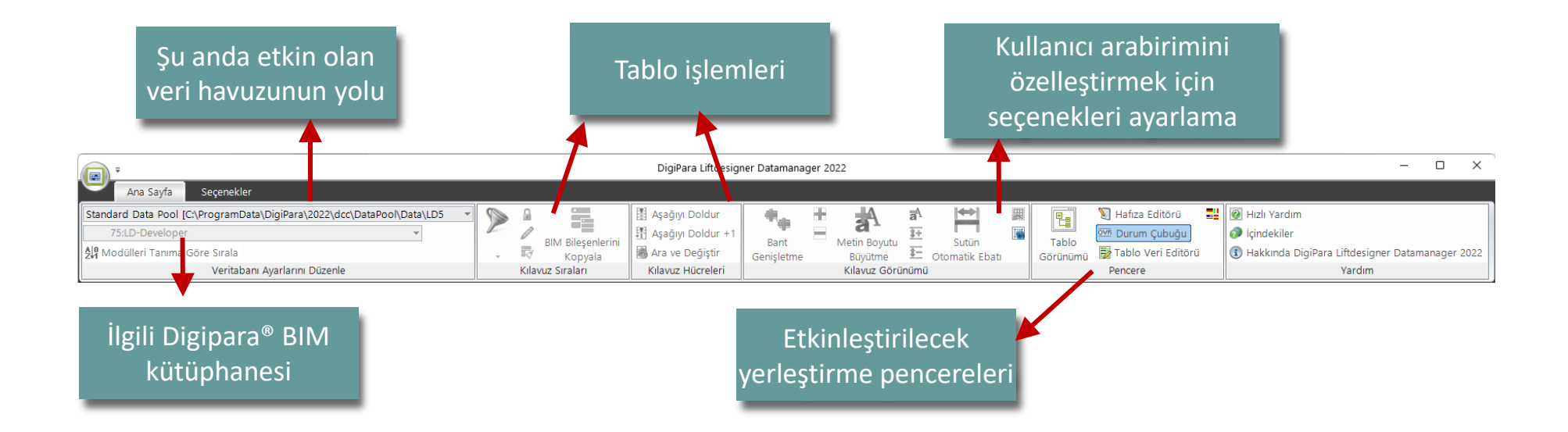

## Araç çubukları / Menüler A4.1 digipara® liftdesigner datamanager

## 🕫 digipara<sup>®</sup> liftdesigner

#### Menü ve araç çubuklarının açıklaması, gelecek ürün yükleme eğitiminin bir parçasıdır.

• Veri kayıtları veya sütunlar seçildiğinde, etkin olmayan (gri renkli) butonlar kullanılabilir hale gelir.

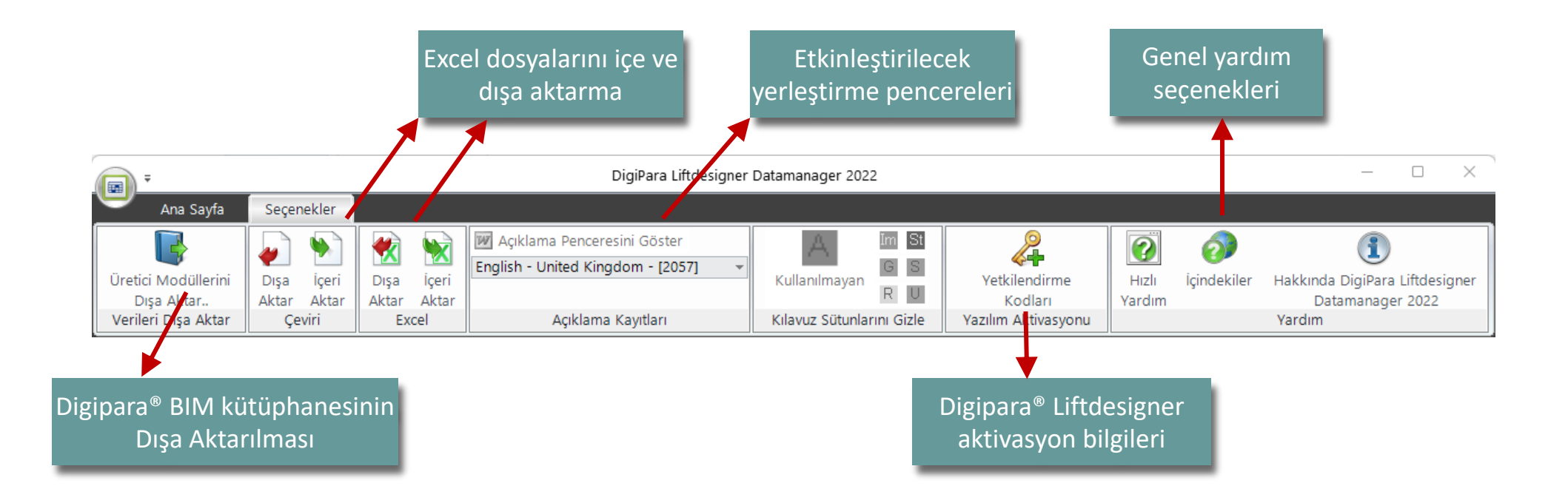

A4.1 DİGİPARA® LİFTDESİGNER DATAMANAGER

## 🕫 digipara<sup>®</sup> liftdesigner

"Tablo Görünümü" yerleştirme penceresi, farklı düğüm kategorilerine göre sıralanmış tüm Digipara<sup>®</sup> Liftdesigner veri tabanı tablolarını görüntüler.

## En önemli tablolar aşağıdaki gruplar altında bulunur:

- Genel Veri
- Asansör Verisi
- Yürüyen Merdiven Verileri
- Sayfa Şablon Verileri
- BIM Yapılandırma Ayarları
- Çeviri & Yardım
- ...

|                                            | ı x |
|--------------------------------------------|-----|
|                                            |     |
| i                                          |     |
| ven Verileri                               |     |
| Verileri                                   |     |
| ma Ayarları                                |     |
| n                                          |     |
| gürasyonları                               |     |
| ata\DigiPara\2022\dcc\DataPool\Data\LD50.m | df] |
|                                            | ail |

A4.1 DİGİPARA® LİFTDESİGNER DATAMANAGER

Asansör bileşenlerini yüklemek için ana kategorimiz, asansör montajı alt kategorilerine ayrılan Asansör Verileridir.

- Kabin: Kabine özgü bileşenler (kabin çerçeveleri, platformlar, kabin kapıları, vali, vb.) atıfta bulunan tüm tabloları içerir.
- **Kabin Tasarımı:** Kabinin iç kısmına özgü bileşenlere (paneller, aynalar, korkuluklar, vb.) ilişkin tüm tabloları içerir.
- Girişler: Girişe özgü bileşenlere (kat kapıları, pervazlar, duvar açıklıkları, vb.) ilişkin tüm tabloları içerir.
- Hidrolik Üniteler: Hidrolik asansöre özgü bileşenlere (silindirler, boyunduruk kılavuzları, tanklar, vb.) ilişkin tüm tabloları içerir.

## igipara<sup>®</sup> liftdesigner

| Table view                           | <del>џ</del> | × |
|--------------------------------------|--------------|---|
| 🖫 Genel Veri                         |              |   |
| 📮 Asansör Verisi                     |              |   |
|                                      |              |   |
| ⊞- Kabin Duvarı Dizayn Birleşenleri  |              |   |
| ⊞- Kabin Tavan Ve Taban Dizaynı      |              |   |
| ⊞- Girişler                          |              |   |
| 🖶 Hidrolik Üniteler                  |              |   |
| 🐵 Tahrik Üniteleri                   |              |   |
| 🖶 Sabitleme Üniteleri                |              |   |
| 🐵 Makine Dairesi Birleşenleri        |              |   |
| ⊞- Diğer Bileşenler                  |              |   |
| ⊪- Kullanıcı - Belirlemiş Bileşenler |              |   |
| ⊞- Standart Asansörler               |              |   |
| . Geometri Grupları                  |              |   |
| 🖳 Yürüyen Merdiven Verileri          |              |   |
| 🐵 Sayfa Şablon Verileri              |              |   |
| ⊞ BIM Yapılandırma Ayarları          |              |   |
| 🖭 Çeviri & Yardım                    |              |   |
| 🐵 Program Konfigürasyonları          |              |   |
|                                      | ndf]         |   |

A4.1 DİGİPARA® LİFTDESİGNER DATAMANAGER

- **Tahrik Üniteleri:** Elektrikli asansöre özgü bileşenler (karşı ağırlıklar, dişli makineleri, makine yatakları, vb.) atıfta bulunan tüm tabloları içerir.
- Sabitleme Üniteleri: Her türlü asansör sabitleme malzemesine ilişkin tüm tabloları içerir (ray mesnetleri, ayırıcı konsollar, halat duvar sabitlemeleri, vb.)
- Makine Dairesi Bileşenleri: Asansör makine dairesi bileşenlerine ait tüm tabloları içerir (dişli şalter dolapları, fanlar, lambalar, kanal delikleri, vb.)

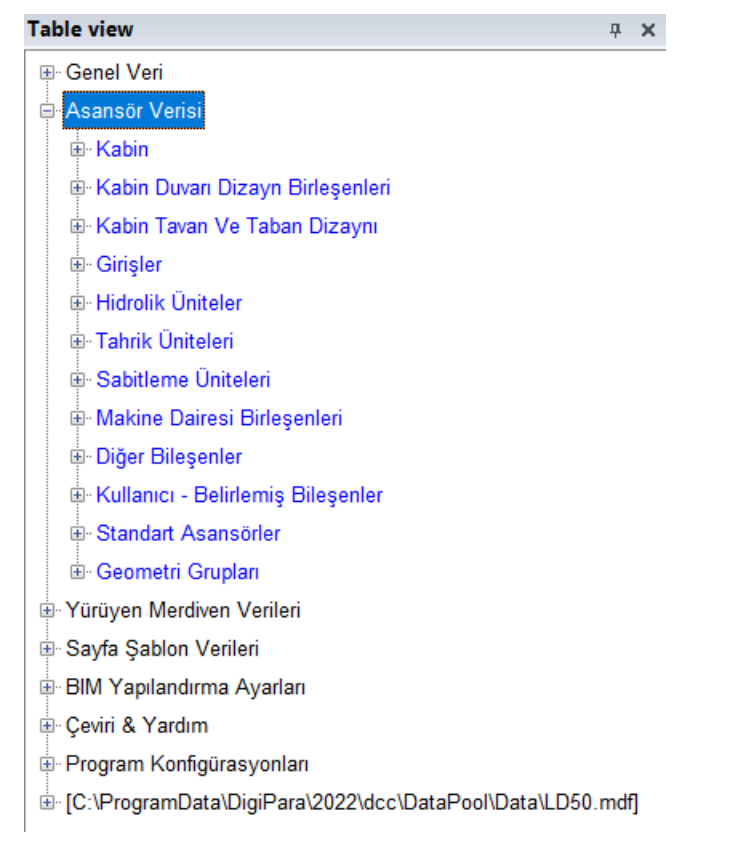

## igipara<sup>®</sup> liftdesigner

A4.1 DİGİPARA® LİFTDESİGNER DATAMANAGER

- **Diğer Bileşenler:** Belirli bir kategoriye ait olmayan tüm tabloları içerir (kuyu merdivenleri, kuyu taban üniteleri, malzemeler, vb.)
- Kullanıcı Tanımlı Bileşenler: Standart veri tablosu olmayan özel bileşenler
- Standart Asansörler: Standart asansörleri yüklemek için kullanılan tüm tabloları içerir

#### Table view **д х** Genel Veri Asansör Veris 🖻 Kabin 🐵 Kabin Duvarı Dizayn Birleşenleri Kabin Tavan Ve Taban Dizaynı ⊡ Girişler Hidrolik Üniteler 🖮 Tahrik Üniteleri Babitleme Üniteleri Makine Dairesi Birleşenleri ⊡ Diğer Bileşenler i - Kullanıcı - Belirlemiş Bileşenler Geometri Gruplari Yürüyen Merdiven Verileri i Sayfa Şablon Verileri BIM Yapılandırma Ayarları 🗄 Çeviri & Yardım Brogram Konfigürasyonları i ... [C:\ProgramData\DigiPara\2022\dcc\DataPool\Data\LD50.mdf]

## 🕫 digipara liftdesigner

## igipara<sup>®</sup> liftdesigner

A4.1 DİGİPARA® LİFTDESİGNER DATAMANAGER

### Asansör BIM Bileşen Tabloları

- "Asansör Verisi" grubu altında yer almaktadır.
- Tablo görünümü yerleştirme penceresindeki öğelerden birine tıklayarak, ilgili tabloyu ve Digipara<sup>®</sup>
   Liftdesigner Datamanager veri ızgarası alanındaki alt tabloları görüntüler.

| Kabir       | Karkası 🗙          |                       |                       |                     |                 |            |        |            |                | Tablo G | Sörünümü                    | <b>ч х</b> |
|-------------|--------------------|-----------------------|-----------------------|---------------------|-----------------|------------|--------|------------|----------------|---------|-----------------------------|------------|
| Liftd       | esigner Datamai    | nager: Sütun başlığıı | nı buraya sürükleyere | k ilgili sütuna gör | e gruplandırın. |            |        |            | -              |         | Kabin<br>Kabin Karkası      |            |
|             | CFT_RID            | CFT_DESC              | CFT_SUB_DESC          | CFT_MF_RID          | CFT_TYPE        | CFT_MODE   | CFT_   | MFSUP_RID  | CFT_CREATED_BY |         | Patenler                    |            |
| <b>P</b> -  | 1                  | Car sling             | Rope                  | 1                   | 10: Tractio     | 0          | 1: Cor | mmon comp  | =              |         | Kabin Kapıları              |            |
|             | CFD_RID            | CFD_CFT_RID           | CFD_IX CFI            | D_PG_GRP CF         | D_CF_CAPACIT    | Y CFD_CW_I | MAX    | CFD_CW_MIN | CFD_CD_MAX     |         | - Kabin Kapı Sürücüsü       |            |
|             | -                  | 1                     | 1 0                   | 10000               | 100             | 000        | 5000   | 500        | 00 5000        |         | - Kabin Platformu           |            |
|             | CFT RID            | CFT DESC              | CFT SUB DESC          | CFT MF RID          | CFT TYPE        | CFT MODE   | CFT    | MFSUP RID  | CFT CREATED BY |         | - Paraşütler                |            |
| +-          | 2                  | Car sling             | Rope                  | 1                   | 11: Tractio     | 0          | 1: Cor | nmon comp  | -              |         | - Hız Regülatörleri         |            |
|             | 3                  | Car sling             | Rope                  | 1                   | 12: Tractio     | 0          | 1: Cor | nmon comp  |                |         | - Gerdirme Ağırlıkları      |            |
|             | 4                  | Car sling             | Rope                  | 1                   | 13: Tractio     | 0          | 1: Cor | nmon comp  |                |         | Kabin Kasetleri             |            |
| <u>+</u> -− | 5                  | Car sling             | Hydraulic - L-sh      | 1                   | 0: Hydrauli     | 0          | 1: Cor | mmon comp  |                |         | Kabin Kaseti Koruyuculari   |            |
| <b>_</b>    | 6                  | Car sling             | Hydraulic - L-sh      | 1                   | 1: Hydrauli     | 0          | 1: Cor | nmon comp  | <b>•</b>       |         | - Tamponiai<br>             |            |
| ▲ [         |                    |                       |                       |                     |                 |            |        |            | ۱.             |         | - Flans                     |            |
| Ekle        | L_CarFrameTy       | ypeTab                | ameDimTab             |                     |                 |            |        |            |                |         |                             | _          |
|             | -                  |                       |                       |                     |                 |            |        |            |                |         |                             |            |
| C:\Pro      | gramData\DigiPara\ | 2022\dcc\DataPool\Dat | a\LD50.mdf 1          |                     |                 |            |        |            |                | Table   | o G 🥶 Hizli Y 📄 Hafiza 🖮 Ta | oldi       |
|             |                    |                       |                       |                     |                 |            |        |            |                |         | NUM OVR                     |            |

## Yardım İşlevli Yerleştirme Pencereleri

#### A4.1 DİGİPARA® LİFTDESİGNER DATAMANAGER

### Tablo veri düzenleyicisi

 Digipara<sup>®</sup> Liftdesigner'da ölçüleri açıklayan bir resimle birlikte seçilen parametreyi yardım olarak gösterir.

#### Hızlı yardım

Mevcut BIM bileşeniyle ilgili parametreyi açıklar.

|                  | Büyüt/Küçült<br>- |
|------------------|-------------------|
| ▷ [1000] Ebatlaı |                   |
| CFD_CAR_2_GUIDES |                   |
| CFD_DBG          |                   |
| CFD_Z_BOTTOM     |                   |
| CFD_DZ_SPACE     |                   |
| CFD_AX           | 2                 |
| ▷ [1010] Yatay e | ebatlar           |
| CFD_WALL_DIST    |                   |
| CFD_DBG_MIN      |                   |

**4** X

ablo Veri Editörü

| tos://www.digipara.com/Portale/0/MC/M | /EB-EN/Content/DP/LD/DB/MDE                                                                                                    | int.             |  |  |  |  |  |  |
|---------------------------------------|----------------------------------------------------------------------------------------------------|------------------|--|--|--|--|--|--|
| .ps.//www.ulgipala.com/roitais/0/MC/W |                                                                                                    | unit             |  |  |  |  |  |  |
| CFD_CAR_2_GUIDES                      | The distance between the surface<br>picture for different use of the varia                                                                              | of<br>abl        |  |  |  |  |  |  |
| CFD_DBG                               | The distance between guides. Onl<br>System, 1 hydraulic jack) and car-<br>hydraulic jack).<br>In the other cases insert "0".                            | y u<br>fra       |  |  |  |  |  |  |
| CFD_Z_BOTTOM                          | Distance between the IP (insert po<br>frame construction                                                                                                | oint             |  |  |  |  |  |  |
| CFD_GUIDE_TYPE                        | The type of the guiding system wh                                                                                                    | ich              |  |  |  |  |  |  |
|                                       | 1 - gliding - system<br>2 - roller - system<br>3 - both systems                                                                                         |                  |  |  |  |  |  |  |
| CFD_BF_DZ                             | The distance from the IP (insert po<br>buffer(s).                                                                                                    | oint             |  |  |  |  |  |  |
| CFD_GS_Z_TOP                          | The distance in the z-axis direction the attack point of the force at the                                                                               | n b<br>top       |  |  |  |  |  |  |
| CFD_GS_Z_BOTTOM                       | The distance in the Z-axle betwee<br>point of the force at the bottom gui                                                                               | n ti<br>ide      |  |  |  |  |  |  |
| CFD_YG_RID                            | RID number of the yoke guide for<br>Its only used for car-frame with tac<br>jack) and car-frame with 2 tackle h<br>Insert a "0" if no Yoke-guide is use | the<br>kle<br>yd |  |  |  |  |  |  |
| CFD GS RID TOP                        | RID number of the guide shoe for                                                                                                    | the              |  |  |  |  |  |  |
| CFD_GS_RID_BOTTOM                     | RID number of the guide shoe for                                                                                                    | the              |  |  |  |  |  |  |
| CFD_SG_RID                            | RID number of the safety gear for                                                                                                    | the              |  |  |  |  |  |  |
| CFD_DZ_SPACE                          | The distance between the top side                                                                                                    | e of             |  |  |  |  |  |  |

## igipara<sup>®</sup> liftdesigner

## BIM Bileşenleri ile ilgili yorumlar

## igipara<sup>®</sup> liftdesigner

A4.1 DIGIPARA® LIFTDESIGNER DATAMANAGER

## Açıklama ekle

- Açıklamalar penceresi, her bir veri tablosu satırı için açıklamalar eklemenize olanak tanır.
- Bir veri tablosu satırını seçin ve Açıklama penceresi aracılığıyla bir açıklama ekleyin.
- Açıklamayı otomatik olarak kaydetmek için veri satırına geçiş yapın. Mevcut bir açıklamayı düzenlediğinizde, orijinal belgenin üzerine yazmanız istenecektir.

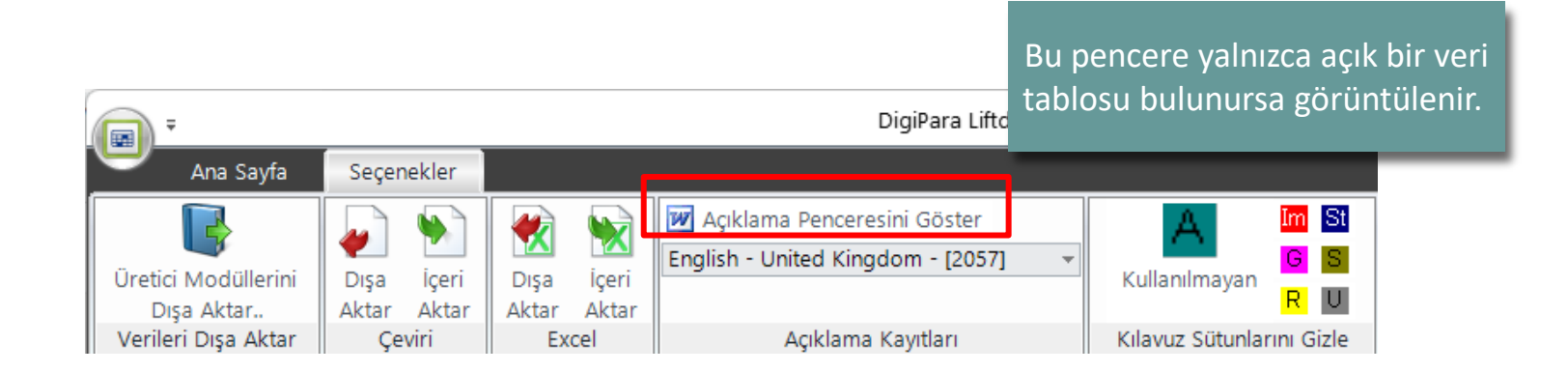

## BIM Bileşenleri ile ilgili yorumlar

## igipara<sup>®</sup> liftdesigner

A4.1 DİGİPARA® LİFTDESİGNER DATAMANAGER

## Açıklama ekle

- Her satıra açıklama eklemek için Açıklama Penceresini Göster düğmesini kullanın
- Açıklama ayrıca DigiPara Liftdesigner Ürün Seç iletişim kutusunda da görünür hale gelir. → Belge

Görünümü

| -                                               |                                            |                                    | Di                                                        | giPara Liftdesigi                      | ner Datamanage           | r 2022                                      |                                                 |                             | -                                         |                       |
|-------------------------------------------------|--------------------------------------------|------------------------------------|-----------------------------------------------------------|----------------------------------------|--------------------------|---------------------------------------------|-------------------------------------------------|-----------------------------|-------------------------------------------|-----------------------|
| Ana Sa                                          | ayfa Seçenekler                            |                                    |                                                           |                                        |                          |                                             |                                                 |                             |                                           |                       |
| Üretici Modüll<br>Dışa Aktar<br>Verileri Dışa A | lerini Dışa İçeri<br>Aktar Aktar<br>Çeviri | Dışa içeri<br>Aktar Aktar<br>Excel | ıçıklama Penceresir<br>ish - United Kingdo<br>Açıklama Ka | ni Göster 💊<br>om - [2057]<br>ayıtları | Kullanılma<br>Kılanız Sü | im St<br>G S<br>ayan R U<br>tunlarını Gizle | Yetkilendirme<br>Kodları<br>Yazılım Aktivasyonu | Hızlı İçindekiler<br>Yardım | Hakkında DigiPara<br>Datamanage<br>Yardım | a Liftdesi<br>er 2022 |
| Kabin Karkası                                   | ×                                          |                                    |                                                           |                                        |                          |                                             | Açıklama                                        |                             |                                           |                       |
| Liftdesigner Da                                 | atamanager: Sütun basl                     | ığını burava sürükleyere           | ek ilgili sütuna gör                                      | e gruplandirin                         |                          |                                             | - Standard                                      | ▼ Calibri                   | ▼ 10                                      | ) <b>-</b>            |
| CET RIC                                         | D CET DESC                                 |                                    | CET ME RID                                                |                                        | CET MODE                 | CET MISU                                    | 2057                                            |                             |                                           |                       |
|                                                 | 1 Car sling                                | Rope                               | 1                                                         | 10: Tracti                             | 0                        | 1: Common                                   |                                                 |                             |                                           |                       |
| CED                                             |                                            |                                    |                                                           |                                        | V CED CW                 |                                             |                                                 | Product Loadi               | ng Basic Traini                           | ng                    |
|                                                 | 1                                          | 1 0 1000                           | 0                                                         | 100_01_0APACIT                         | 000                      | 5000                                        |                                                 |                             |                                           |                       |
|                                                 |                                            |                                    |                                                           | CET TYPE                               | CET MODE                 | CET MESU                                    |                                                 | New BIM compor              | nent annotation                           |                       |
|                                                 | 2 Car sling                                | Rope                               | Cr 1_WI _KD                                               | 11: Tractio                            | 0                        | 1: Common                                   |                                                 |                             |                                           |                       |
|                                                 |                                            |                                    | 1                                                         | 12: Tractio                            | 0                        | 1: Common                                   |                                                 |                             |                                           |                       |
| M bileşe                                        | eni için bir                               | ek açıklam                         | a                                                         | 13: Tractio                            | 0                        | 1: Common                                   |                                                 |                             | 11                                        |                       |
| arsa. sat                                       | ırın baslan                                | gıcı vesil ile                     | <b>1</b>                                                  | 0: Hydrauli                            | 0                        | 1: Common                                   |                                                 |                             | 11                                        |                       |
|                                                 |                                            |                                    | 1                                                         | 1: Hydrauli                            | 0                        | 1: Common                                   |                                                 |                             | 11                                        |                       |
| 13                                              | aretienmi                                  | ştir.                              | 1                                                         | 1: Hydrauli                            | 0                        | 1: Common                                   |                                                 |                             | 11                                        |                       |
| +                                               | 8 Car sling                                | Hydraulic - dou                    | 1                                                         | 3: Hydrauli                            | 0                        | 1: Common                                   |                                                 |                             | 11                                        |                       |
| ÷                                               | 9 Car sling                                | Hydraulic - dou                    | 1                                                         | 3: Hydrauli                            | 0                        | 1: Common                                   |                                                 |                             | 11                                        |                       |
| ÷                                               | 10 Car sling                               | Hydraulic - dou                    | 1                                                         | 3: Hydrauli                            | 0                        | 1: Common                                   |                                                 |                             |                                           |                       |
| <b>+</b> -                                      | 11 Car sling                               | Hydraulic - dou                    | 1                                                         | 3: Hydrauli                            | 0                        | 1: Common                                   |                                                 |                             | -                                         |                       |

Başka bir satıra tıklamak, açıklamayı otomatik olarak kaydeder.

## BIM Bileşenleri ile ilgili yorumlar

## 🕫 digipara liftdesigner

A4.1 DIGIPARA® LIFTDESIGNER DATAMANAGER

## Açıklama ekle

- Açıklamanın kendisi bir Microsoft Word belgesi olarak saklanır.
- Belge yolu tanımı: C:\ProgramData\DigiPara\dcc\DataPool\Doc
  - Veri havuzu ana dizini. Doc klasörü açıklama belgelerini içerir.
- Açıklama ekle penceresindeki sembole tıklayarak açıklamayı doğrudan Microsoft Word'de yazın.
  - Belgeyi varsayılan konumuna kaydedin ve ek açıklamayı düzenlemeyi bitirdikten sonra uygulamayı kapatın.
    - Modülün dışa aktarımı sırasında Ek Açıklamaları üretici kitaplığına dahil etmek için Modülleri Yönet iletişim kutusunda Ek açıklama dosyaları ekle seçeneğini etkinleştirmeniz gerekir.

## Excel Dosyası Dışa / İçe Aktarma

## igipara liftdesigner

A4.1 DİGİPARA® LİFTDESİGNER DATAMANAGER

## Bir veri tablosunu Excel dosyası olarak dışa aktarın

- Gerekli verileri doldurun
- Veri tabanına geri aktarın

|    | Seçer         | ekler          |            |                |     |
|----|---------------|----------------|------------|----------------|-----|
| h  | Dışa<br>Aktar | içeri<br>Aktar | Dışa Aktar | içeri<br>Aktar | Enc |
| r. | Çe            | viri           | Ex         | cel            |     |

| 🗊 Tabloları excel'e aktar           |              |           | -         |             | ×          |                |           |                  |          |              |         |            |             |        |
|-------------------------------------|--------------|-----------|-----------|-------------|------------|----------------|-----------|------------------|----------|--------------|---------|------------|-------------|--------|
| Tabloları excel'e aktar             |              | • •       |           |             |            |                |           |                  |          |              |         | _          | _           | ~      |
| RID alanı seç                       |              | Auto      | Save 💽    | <u>س</u> (۲ |            | ~ <del>~</del> | LDExp     | port_1.xisx +    | Alexa    | ndra Göttert | AG      |            | - U         | ×      |
| 75: LD-Developer                    | $\checkmark$ | riie<br>r | X         | A           | E Page Lay | Vout r         |           | Conditional Form | atting ~ |              |         |            |             | -      |
| Tabloları seç                       |              | Paste     | [] ~<br>~ | Font        | Alignment  | Num            | ber       | ormat as Table ~ | -        | Cells        | Editing | 7<br>Ideas | Sensitivity |        |
| Tümünü Seç<br>L_CarFloorPanelRowTab |              | Clipbo    | ard 🗔     |             |            |                |           | Styles           |          |              | Ť       | Ideas      | Sensitivity |        |
| L_CarFloorPanelsTab                 |              | A1        |           | •           | × ✓        | $f_{x}$        | L_CarFrar | neDimTab         |          |              |         |            |             |        |
| L_CarFloorTab                       |              |           | А         |             | В          |                | с         | D                | 1        | E            |         | F          | G           | I I    |
| L_CarFrameDimTab                    |              | 1 L C     | arFrame   | eDimTab     | 75         | 500000         |           |                  |          |              |         |            |             |        |
| L_CarFrameTypeTab                   |              | 2 CFD     | )_RID     |             | CFD_CFT    | RID            | CFD_IX    | CFD_PG_GRP       | CFD_CF   |              | CFD_    | _CW_MA     | XCFD_CW_N   | AIN CI |
| L_CarHandRailsTab                   |              | 3         |           |             |            |                |           |                  |          |              |         |            |             |        |
|                                     |              | 4         |           |             |            |                |           |                  |          |              |         |            |             |        |
| Dışa aktarım                        |              | 5         |           |             |            |                |           |                  |          |              |         |            |             |        |
|                                     |              | 6         |           |             |            |                |           |                  |          |              |         |            |             |        |
| Hedef Dosya Adı                     |              | 7         |           |             |            |                |           |                  |          |              |         |            |             |        |
|                                     |              | 8         |           |             |            |                |           |                  |          |              |         |            |             |        |
| Excel dosyasına dışa aktar          |              | 9         |           |             |            |                |           |                  |          |              |         |            |             |        |
|                                     |              | 10        |           |             |            |                |           |                  |          |              |         |            |             |        |
|                                     |              | 11        |           |             |            |                |           |                  |          |              |         |            |             |        |
|                                     |              | -         |           | L_Car       | FrameDimT  | ab             | L_CarFram | eTypeTab         | ÷ :      | •            |         |            |             | Þ      |
|                                     |              |           |           |             |            |                |           |                  | E        |              | Ш       |            | +           | 100%   |
|                                     |              |           |           |             |            |                |           |                  |          |              |         |            |             |        |
|                                     |              |           |           |             |            |                |           |                  |          |              |         |            |             |        |

# igipara<sup>®</sup> liftdesigner

# A4.2

## Üretici Modülleri / BIM Kütüphaneleri

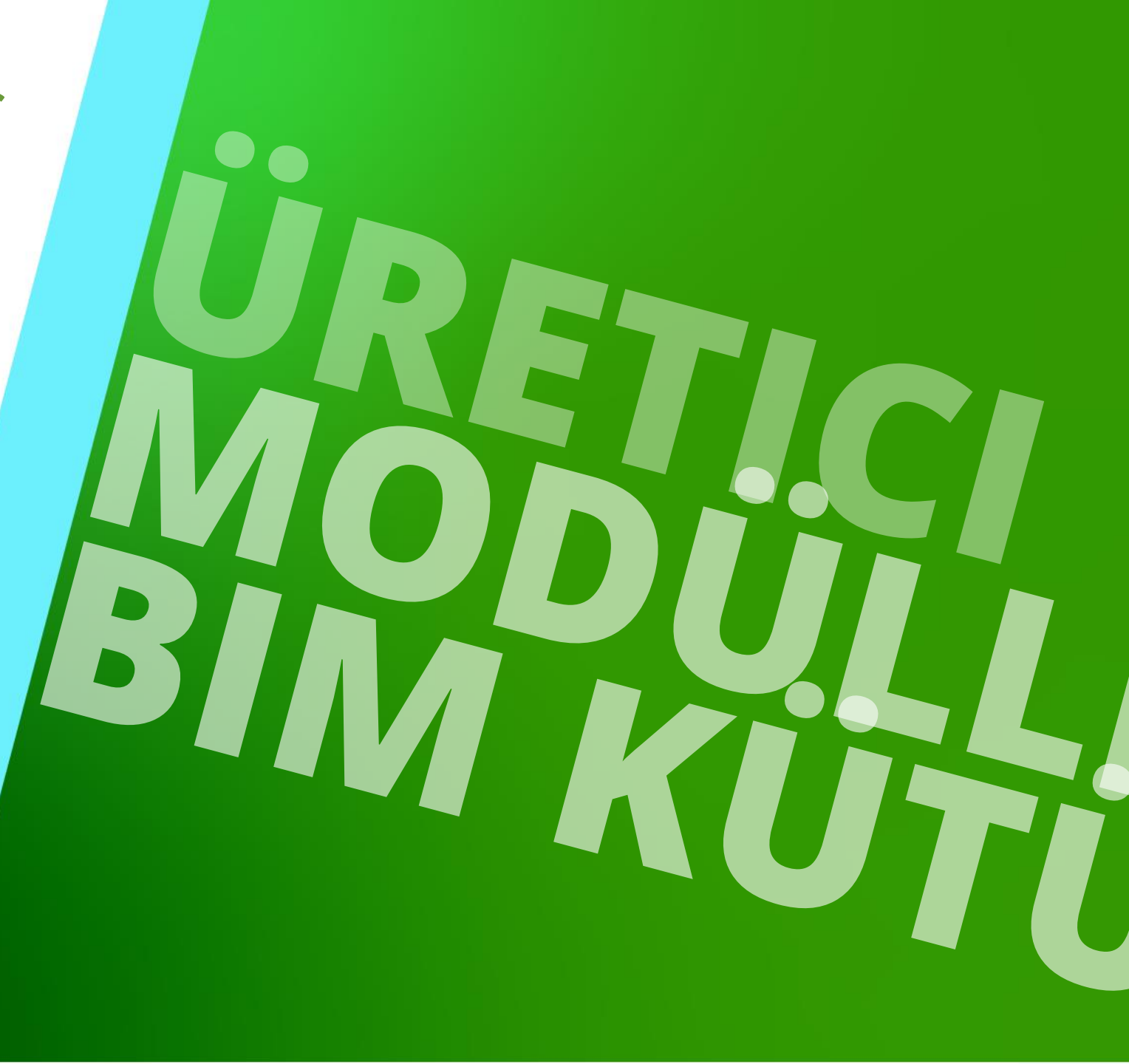

18. DEZEMBER 2023, ©2023 DIGIPARA AG

## Genel Bilgi A4.2 üretici modülleri / bim kütüphaneleri

## igipara<sup>®</sup> liftdesigner

## Üreticiye özel bilgileri saklayın

- Asansör BIM Bileşen tablosu verileri
- Üreticiye özel harici dosyalar (dwg'ler, vb.)

## Aktif veri havuzuna (\*.ldm12 dosyaları) içe veya dışa aktarılabilir

- Her üreticinin benzersiz, küresel bir üretici kimliği (RID), "MF\_RID" vardır.
- Üretici kimlikleri, Genel Veriler -> Temel Tablolar -> Üretici altında bulunan
   L\_ManufacturerTab tablosu aracılığıyla yönetilir.

|            | ∓<br>Ana Sayfa                | Seçenekler                      |                     |                     | DigiPar  | a Liftdesig | ner Datamanager 20           | 22    | 1         |                |                       |          |               |                              | _                 |        | ×           |
|------------|-------------------------------|---------------------------------|---------------------|---------------------|----------|-------------|------------------------------|-------|-----------|----------------|-----------------------|----------|---------------|------------------------------|-------------------|--------|-------------|
| Stand      | ard Data Pool<br>1:Common con | [C:\ProgramData\Dig<br>nponents | giPara\2022\dcc\Da  | taPool\Data\LD5     | 5 -      | 2           |                              |       | 4         | <b>₩</b>       | a                     | a        | A F           | +                            |                   |        |             |
| 219 M      | odülleri Tanıma               | Göre Sırala                     | dama Düranla        |                     |          | -           | BIM Bileşenlerini<br>Kopyala |       | B<br>Geni | ant<br>işletme | Metin Boyu<br>Büyütme | itu      | Otom          | utün<br>atik Ebatı           | Tablo<br>Görünümü | j ট    | 1           |
| Üretici    | lor 👻                         | veritabani Aya                  | ariarini Duzenie    |                     |          | KI          | avuz sıraları                | KI    |           |                | Kilavuz G             | orunur   | nu<br>Tablo G | örünümü                      | Penc              | ere    | <u>ү.</u> , |
| Liftde     | signer Datamar                | nager: Sütun başlığır           | n buraya sürükleyer | rek ilgili sütuna g | göre gru | ıplandırın. |                              |       |           |                |                       |          | Gen           | iel Veri<br>Ana Tablolar     |                   |        |             |
|            | MF_RID                        | MF_DESC                         | MF_VERSION          | MF_MODE             | MF_M     | 10D_PART    | _NO MF_PROJ                  | ECT_U | NIT       | MF_DEF         | AULT_LCID             | <b>•</b> |               | Üreticiler                   |                   |        |             |
| ļ.         | 200000                        | ACLA                            | 1,02                | 0                   | LD3-CO   | LA          |                              | 1:1   | Metric    |                | 0                     | A        |               | Modül Dosy                   | yaları            |        |             |
| Ĩ.—        | 300000                        | Leistritz                       | 1                   | 0                   | LD3-LEI  | STRITZ      |                              | 1:1   | Metric    |                | 0                     | L.       |               | Dosvalari                    |                   |        |             |
|            | 400000                        | Cobianchi                       | 0,4                 | 0                   |          |             |                              | 1:1   | Metric    |                | 0                     | с        |               | Cad Dosya                    | ları Tedarikçile  | eri    |             |
| ÷-         | 700000                        | Autur                           | 1                   | 0                   | LD3-AU   | TUR         |                              | 1:1   | Metric    |                | 0                     | Α        | . ⊕•i         | lgili Çizim                  |                   |        |             |
| •-         | 800000                        | ALGI                            | 1                   | 0                   | LD3-ALC  | GI          |                              | 1:1   | Metric    |                | 0                     | Α        |               | Program Ilavele              | eri               |        |             |
| <b>•</b> - | 900000                        | Centoducati                     | 1                   | 0                   | LD3-CE   | NTODUCA     | ті                           | 1:1   | Metric    |                | 0                     | С        | 🕒 Asa         | nsör Verisi                  |                   |        |             |
| ÷          | 1000000                       | Similar Wittur S                | 1                   | 0                   | LD3-SEM  | MATIC       |                              | 1:1   | Metric    |                | 0                     | S        | 🗄 Yüri        | üyen Merdiven                | Verileri          |        |             |
|            | 1200000                       | Riedl                           | 1                   | 0                   | I D3-RIF | וח          |                              | 1:1   | Metric    |                | 0                     | R        | i ⊞ Say       | fa Şablon Veri               | ileri             |        |             |
| Ekle       | L_Manufactur                  | erTab                           | acturerSupplierTab  | 1                   |          |             |                              |       |           |                |                       |          |               | Yapılandırma<br>iri & Yardım | Ayarları          |        |             |
| C:\Progr   | amData\DigiPara\              | 2022\dcc\DataPool\Data          | a∖LD50.mdf 1        | -                   |          |             |                              |       |           |                |                       |          | 💘 Açı         | . Tabl                       | 2 Hızl 📕          | Hafi 🚦 | Tabl        |
|            |                               |                                 |                     |                     |          |             |                              |       |           |                |                       |          |               |                              | NUN               | I OVR  |             |

## 🕫 digipara<sup>®</sup> liftdesigner

- Tablo ve üretici kimliği (ID) başına maksimum **100.000** kayıt eklenebilir.
- Örneğin. Üretici ALGI için ilgili tabloya 100.000 farklı kabin karkası çerçevesi eklenebilir. İlk kabin karkası çerçevesi kayıtlarında 800.000 kayıt kimliği, sonuncusu 899.999 kayıt kimliği olacaktır.

|          | , ∓              |                                         |                                     |                   | DigiPara Liftdesigner Da              | atamanager 2022  |                  |       |          |
|----------|------------------|-----------------------------------------|-------------------------------------|-------------------|---------------------------------------|------------------|------------------|-------|----------|
| 9        | Ana Sayfa        | Seçenekler                              |                                     |                   |                                       |                  |                  |       | Algi     |
| Sta      | ndard Data Pool  | [C:\ProgramData\Dig                     | giPara\2022\dcc\Da                  | taPool\Data\LD5   | · · · · · · · · · · · · · · · · · · · |                  | 🛼 🗄 🗚            | 8     | A ligi   |
|          | 1:Common con     | nponents                                |                                     | *                 | P 🖉 RIA                               | Rilesenlerini II | P ant Metin Rova |       | Cer.     |
| 쉚        | Modülleri Tanıma | Göre Sırala                             |                                     |                   | - R                                   | Kopyala 🐻 Gen    | işletme Büyütme  | 1     |          |
|          |                  | Veritabanı Aya                          | arlarını Düzenle                    |                   | Kilavuz S                             | iraları Kı       | Kılavuz G        | örünü |          |
| Üret     | iciler 🗙         |                                         |                                     |                   |                                       |                  |                  |       |          |
| Lift     | designer Datamai | nager: Sütun başlığır                   | n buraya sürükleye                  | rek ilgili sütuna | göre gruplandırın.                    |                  |                  |       |          |
|          | MF_RID           | MF_DESC                                 | MF_VERSION                          | MF_MODE           | MF_MOD_PART_NO                        | MF_PROJECT_UNIT  | MF_DEFAULT_LCID  |       | Ceita    |
| <b>–</b> | 1                | Common comp                             | 1,02                                | 0                 | LD3-COMMON                            | 1: Metric        | 0                | С     |          |
| •-       | 200000           | ACLA                                    | 1                                   | 0                 | LD3-ACLA                              | 1: Metric        | 0                | Α     |          |
| <b>.</b> | 300000           | Leistritz                               | 1                                   | 0                 | LD3-LEISTRITZ                         | 1: Metric        | 0                | L(    |          |
| <b>.</b> | 400000           | Cobianchi                               | 0,4                                 | 0                 |                                       | 1: Metric        | 0                | С     |          |
| ÷-       | 700000           | Autur                                   | 1                                   | 0                 | LD3-AUTUR                             | 1: Metric        | 0                | Α     |          |
| ⊕- I     | 800000           | ALGI                                    | 1                                   | 0                 | LD3-ALGI                              | 1: Metric        | 0                | Α     |          |
| ÷-       | 900000           | Centoducati                             | 1                                   | 0                 | LD3-CENTODUCATI                       | 1: Metric        | 0                | с     |          |
| <b>.</b> | 1000000          | Similar Wittur S                        | 1                                   | 0                 | LD3-SEMATIC                           | 1: Metric        | 0                | S     | Fermator |
|          | 1200000          | Riedl                                   | 1                                   | 0                 | I D3-RIFDI                            | 1: Metric        | 0                | R     |          |
| Ekle     | L_Manufactur     | rerTab L_Manuf<br>2022\dcc\DataPool\Dat | facturerSupplierTab<br>a\LD50.mdf 1 |                   |                                       |                  |                  |       |          |

## Yeni bir Üretici Modülü / RID Alanı Ekleme

A4.2 ÜRETİCİ MODÜLLERİ / BIM KÜTÜPHANELERİ

## Yeni bir Üretici / DigiPara BIM Kütüphanesi Oluşturma

- 1. Tablo görünümü yerleştirme penceresinde Genel Veri Grubu altında bulunan Üretici girişini seçin.
- 2. Veri kılavuzunun altındaki **L\_ManufacturerTab** düğmesiyle yeni bir üretici ekleyin.
- 3. Digipara<sup>®</sup>'dan aldığınız RID numarası ile diyalogu tamamlayın

Genel Not: Genellikle, Digipara® size sadece veri tabanına aktarılması gereken önceden yapılandırılmış bir boş üretici modülü sağlayacaktır 🖲 digipara liftdesigner

## Üretici için yeni kayıt ekleme

## igipara<sup>®</sup> liftdesigner

A4.2 ÜRETİCİ MODÜLLERİ / BIM KÜTÜPHANELERİ

## Yeni bir Üretici / DigiPara BIM Kütüphanesi Oluşturma

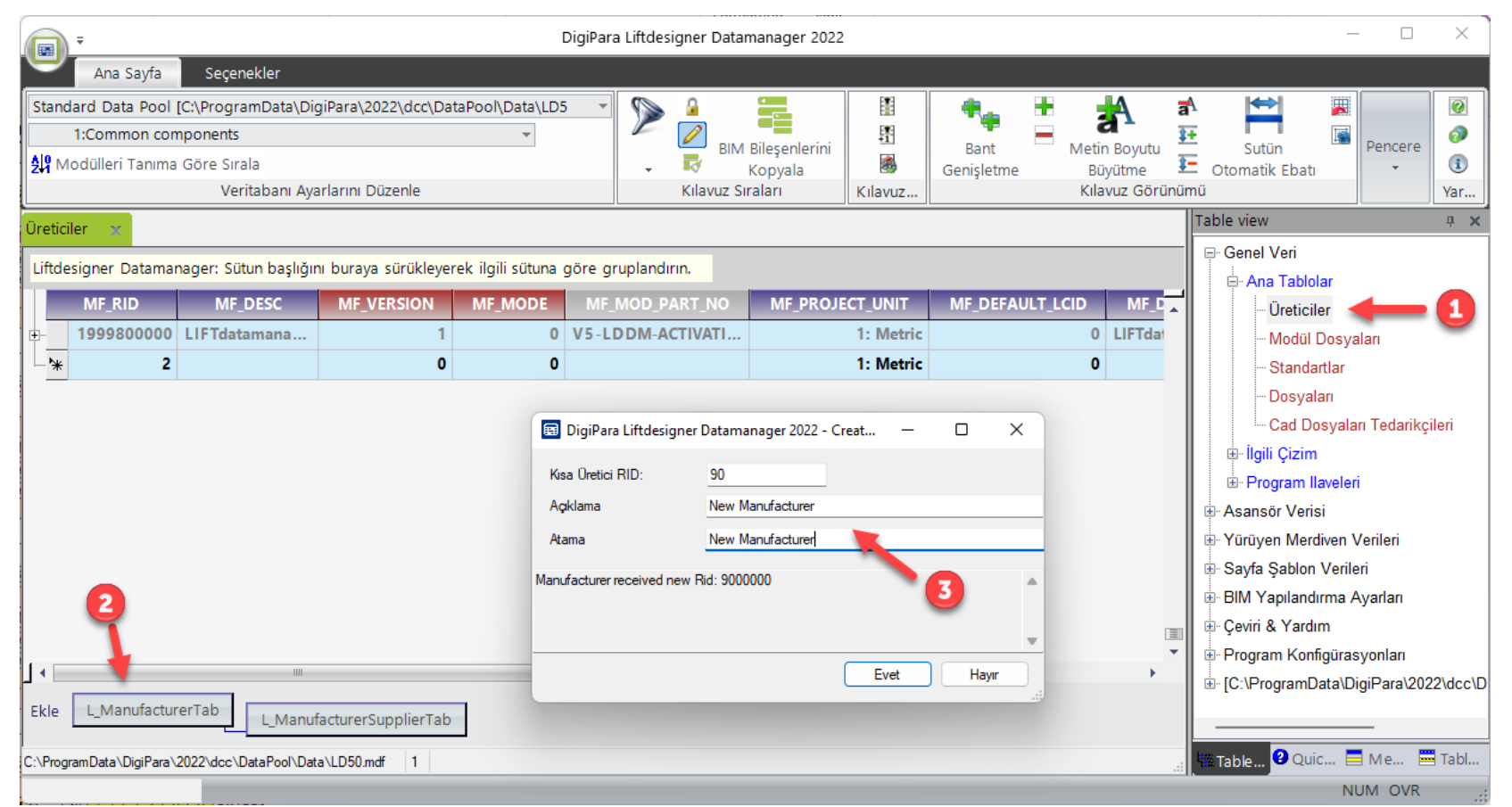

## Üretici için yeni kayıt ekleme - Genel Bilgi

A4.2 ÜRETİCİ MODÜLLERİ / BIM KÜTÜPHANELERİ

### Açıklamaların kullanımı

- MF\_DESC: kütüphanedeki dosya adı
- MF\_DISPLAY DESC: DigiPara Liftdesigner'da görüntülenen üretici adı

|              |                  |                                 | 0.00.0.0        |        | 00101100       |                 |      |          |                        | sat   📰 🗶   📑   🎒                           |           | ( |
|--------------|------------------|---------------------------------|-----------------|--------|----------------|-----------------|------|----------|------------------------|---------------------------------------------|-----------|---|
|              |                  |                                 |                 | 10     | New            | 0.000           |      |          |                        | MF_DISPLAY_DESC, GOV_DESC, GOV_SUB_D $\sim$ |           | N |
|              |                  |                                 | rganize         |        | New            | Open            |      |          |                        | Common components                           | $\square$ |   |
|              |                  |                                 | > DigiPara > 20 | 22 »   | dcc → DataPool | > data > Export |      |          |                        | Common component: (IMP)                     |           |   |
|              |                  |                                 |                 |        | ~              |                 |      |          |                        |                                             |           |   |
| Man          | ufacturers 🛛 🗙   |                                 | Nume            |        |                |                 |      |          |                        |                                             |           |   |
| Lifte        | designer Datamar | nager: Drag a column header h   | ne New Manufa   | cturer | 00090.ldm12    |                 |      |          |                        | 1                                           |           |   |
|              | MF_RID           | MF_DESC                         |                 |        |                |                 | FAUL | ULT_LCID | MF_DISPLAY_DESC        |                                             |           |   |
| <b>–</b>     | 1                | Common components               | 7               |        |                |                 |      | 0        | Common components      |                                             |           |   |
| <b>.</b>     | 5200000          | LD-Traction                     |                 | I      | 1: Metric      |                 |      | 0        | LD-Traction            |                                             |           |   |
| +-           | 5300000          | LD-Hydraulic                    |                 |        | 1: Metric      |                 |      | 0        | LD-Hydraulic           |                                             |           |   |
| <b>•</b> -   | 5400000          | Traction elevators (IMP)        |                 |        | 2: Imperial    |                 |      | 0        | Traction elevators (I. | · · · · · · · · · · · · · · · · · · ·       |           |   |
| <b>+</b> -   | 5500000          | Hydraulic elevators (IMP)       |                 | Р      | 2: Imperial    |                 |      | 0        | Hydraulic elevators (  |                                             |           |   |
| <b>₽</b> -   | 5600000          | Common components (MP)          |                 | Р      | 2: Imperial    |                 |      | 0        | Common comporen        |                                             |           |   |
| <b>+</b> -   | 7500000          | LD-Developer                    |                 |        | 1: Metric      |                 |      | 0        | LD-Developer           |                                             |           |   |
| <b>⊕</b> - ) | 9000000          | New Manufacturer                |                 |        | 1: Metric      |                 |      | 0        | New Manufacturer       |                                             |           |   |
| -            | 45900000         | LD Region Kit - French - Stand  | dard (FR)       |        | 1: Metric      |                 |      | 1252     | LD Region Kit - Fren   |                                             |           |   |
| <b>+</b> -   | 47600000         | LD Region Kit - Italian - Stand | lard (IT)       |        | 1: Metric      |                 |      | 1252     | LD Region Kit - Italia |                                             |           |   |
| <b>+</b> -   | 48600000         | LD Region Kit - Polish (PL)     |                 |        | 1: Metric      |                 |      | 1250     | LD Region Kit - Polis  |                                             |           |   |

Table

👫 DigiPara Liftdesigner - Select Product

Tree View

# Üretici Modüllerinin / BIM Kütüphanelerinin Geçerliliği (ldm 12) digipara liftdesigner

A4.2 ÜRETİCİ MODÜLLERİ / BIM KÜTÜPHANELERİ

### Geçerli, Süresi Dolmuş, veya Geçersiz

- Üretici modülünüzün geçerliliğini kontrol edin
- Kendi verilerinizi DigiPara Liftdesigner veri tabanına doğru şekilde yüklemek için durum Geçerli olmalıdır.
- Aksi takdirde, DigiPara Liftdesigner veya DigiPara Liftdesigner Datamanger, DigiPara lisanslama iletişim kutusu aracılığıyla yeniden etkinleştirilmeli veya mevcut lisansın doğrulanması için DigiPara ile iletişime geçilmelidir.

| Ana Say                                                                         | fa Seçenekler                           |                                                                               |                                                     |                                                                         |                           |                       |   |
|---------------------------------------------------------------------------------|-----------------------------------------|-------------------------------------------------------------------------------|-----------------------------------------------------|-------------------------------------------------------------------------|---------------------------|-----------------------|---|
| retici Modüllerini<br>Dışa Aktar.<br>erileri Dışa Aktar<br>Çeviri<br>Dışa Latar |                                         | Dışa içeri<br>Aktar Aktar<br>Excel                                            | Açıklama Pencer<br>English - United Kin<br>Açıklama | Kullanı<br>Kılavuz                                                      | Imayan R<br>Sütunlarını ( | St<br>S<br>U<br>Gizle |   |
| Para Liftdesigr                                                                 | ner Poolmanager 2022 -                  | Modülleri yönet - [St                                                         | andard Data Poolj                                   |                                                                         |                           |                       |   |
| Seçim                                                                           | Üre                                     | tici                                                                          | Durum                                               | Son Kullanma Tari                                                       | hi Mo                     | dul RID 🛆             |   |
|                                                                                 | Hydraulic elevators (                   | IMP)                                                                          | Valid                                               | 25.03.2                                                                 | 024                       | 55                    |   |
|                                                                                 | Common componen                         | ts (IMP)                                                                      | Valid                                               | 25.03.2                                                                 | 024                       | 56                    |   |
|                                                                                 | Gervall                                 |                                                                               | Valid                                               | 25.03.2                                                                 | 024                       | 64                    | = |
|                                                                                 | Faymesa                                 |                                                                               | Valid                                               | 25.03.2                                                                 | 024                       | 65                    |   |
|                                                                                 | Ceita                                   |                                                                               | Valid                                               | 25.03.2                                                                 | 024                       | 66                    |   |
|                                                                                 | Moris                                   |                                                                               | Valid                                               | 25.03.2                                                                 | 024                       | 68                    |   |
|                                                                                 | LD-Developer                            |                                                                               | Valid                                               | 25.03.2024                                                              |                           | 75                    |   |
|                                                                                 | Yeni Uretici Firma                      |                                                                               | Valid                                               | 25.03.2024                                                              |                           | 90                    |   |
|                                                                                 | LD Region Kit - Fren                    | ch - Standard (FR)                                                            | Valid                                               | 25.03.2024<br>25.03.2024                                                |                           | 459                   |   |
|                                                                                 | LD Region Kit - Italia                  | n - Standard (IT)                                                             | Valid                                               |                                                                         |                           | 476                   |   |
|                                                                                 | LD Region Kit - Polis                   | h (PL)                                                                        | Valid                                               | 25.03.2                                                                 | 024                       | 486                   |   |
|                                                                                 | LD Region Kit - Russ                    | ian (RU)                                                                      | Valid                                               | 25.03.2                                                                 | 024                       | 492                   | • |
| )igiPara BIM küti                                                               | üphanesi: C:\ProgramData`               | \DigiPara\2022\dcc\D                                                          | lataPool\Data\LD50.md                               | f                                                                       |                           |                       |   |
| Tümünü Se                                                                       | eç Tüm Seçim                            | i Kaldır                                                                      |                                                     |                                                                         |                           | Modülleri Sil         |   |
| Mo<br>Dişa /                                                                    | dülleri Dışa Aktar<br>Aktar Dizinini Aç | <ul> <li>□ RID içeriğir</li> <li>✓ Açıklama d</li> <li>✓ CAD dosya</li> </ul> | ni doğrula<br>Iosyalarını ekle<br>sları ekle        | □ Dışa Aktar TXT Dosy.<br>□ SQL dosyası oluştur<br>✔ Yapı dosyalan ekle | asını Oluştur             |                       |   |
|                                                                                 |                                         | 🕑 Profil grubu                                                                | ı ağ dosyalan ekle                                  |                                                                         |                           |                       |   |
|                                                                                 |                                         |                                                                               |                                                     | ſ                                                                       | Kapat                     | Yardı                 | m |

# Üretici Modüllerini / BIM Kütüphanelerini Kaldırma (ldm12) 💀 digipara<sup>®</sup> liftdesigner

## Mevcut bir Üretici Modüllerini / BIM Kütüphanelerini (ldm12) doğru şekilde silme

#### veri tabanından

| Seçim               | Üretici                                                                                                 | Durum                                   | Son Kullanma Tarihi                                                         | Modul RID 🛆 |              |
|---------------------|----------------------------------------------------------------------------------------------------|-----------------------------------------|-----------------------------------------------------------------------------|-------------|--------------|
|                     | Hydraulic elevators (IMP)                                                                               |                                         | 25.03.2024                                                                  | 55          |              |
|                     | Common components (IMP)                                                                                 | Valid                                   | 25.03.2024                                                                  | 56          |              |
|                     | Gervall                                                                                                 |                                         | 25.03.2024                                                                  | 64          |              |
|                     | Faymesa                                                                                                 |                                         | 25.03.2024                                                                  | 65          |              |
|                     | Ceita                                                                                                   |                                         | 25.03.2024                                                                  | 66          |              |
|                     | Moris                                                                                                   |                                         | 25.03.2024                                                                  | 68          |              |
|                     | LD-Developer                                                                                            | Valid                                   | 25.03.2024                                                                  | 75          |              |
|                     | Yeni Uretici Firma                                                                                      | Valid                                   | 25.03.2024                                                                  | 90          |              |
|                     | LD Region French - Standard (FR)                                                                        |                                         | 25.03.2024                                                                  | 459         |              |
|                     | LD Region Kit - Italian - Stanual (T)                                                                   |                                         | 25.03.2024                                                                  | 476         |              |
|                     | LD Region Kit - Polish (PL)                                                                             | Voine                                   | 25.03.2024                                                                  | 486         |              |
|                     | LD Region Kit - Russian (RU)                                                                            | Valid                                   | 25.03.2024                                                                  | 492         |              |
| Tümünü<br>N<br>Dışa | Seç Tüm Seçimi Kaldır DigiPara I<br>Modülleri Dışa Aktar Rı<br>a Aktar Dizinini Aç 2 Aç<br>2 C/<br>2 Pn | liftdesigner Poolr<br>Seçilen modülleri | nanager 2022 - Modülleri Sil<br>i silmek istediğinizden emin misi<br>Yes No | niz?        | Modülleri Si |
|                     |                                                                                                    |                                         |                                                                             |             |              |

# igipara<sup>®</sup> liftdesigner

# A4.3

Modül Dosyaları

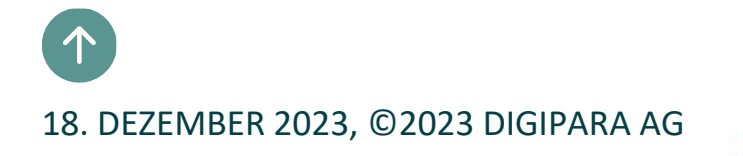

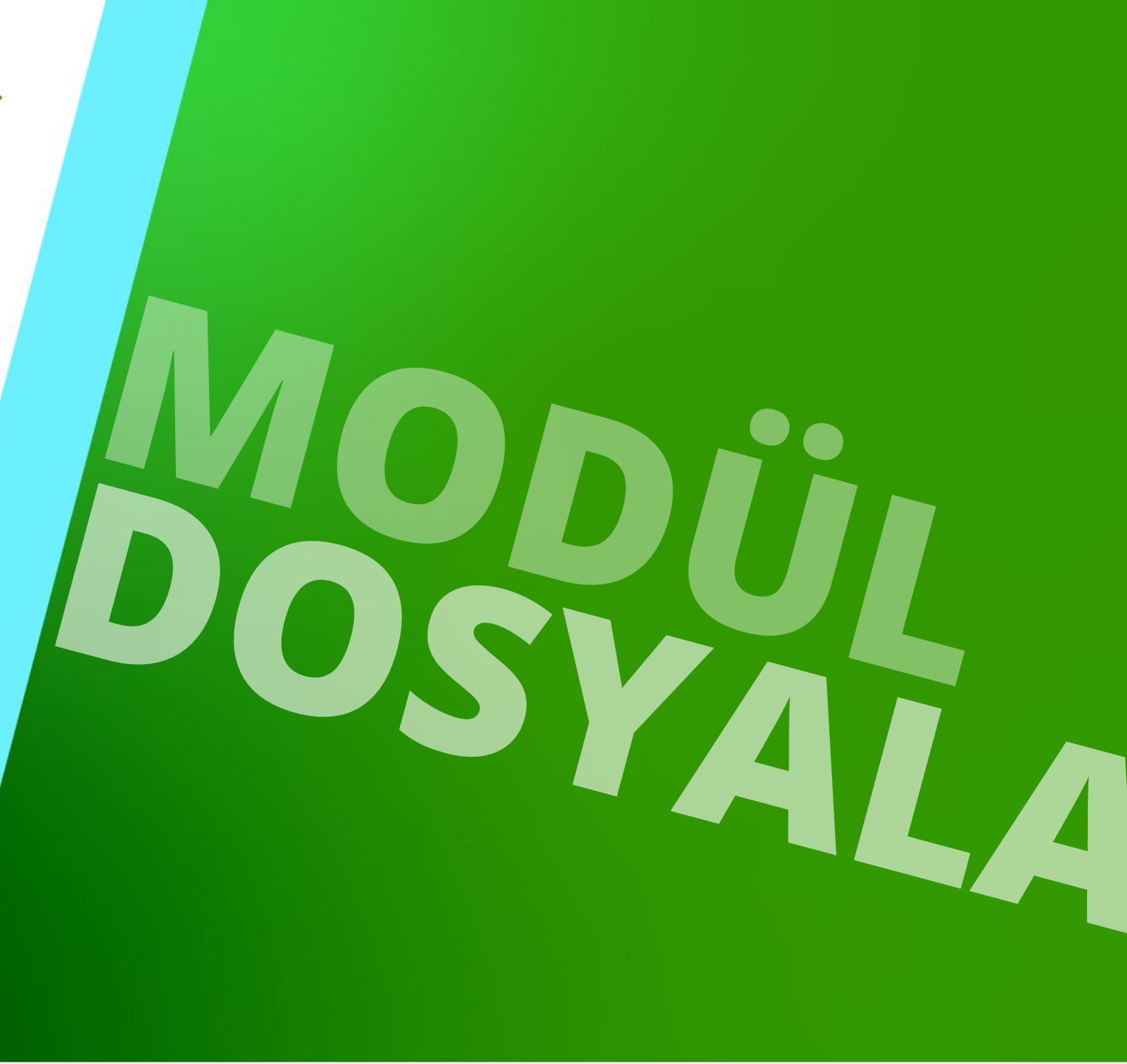

## Harici modül dosyalarının kaydedilmesi

## igipara<sup>®</sup> liftdesigner

A4.3 MODÜL DOSYALARI

Modülleri dışa aktarmak için MODUL DOSYALARI tablosu aracılığıyla kendi dosyalarının (örn. DWG'ler gibi başlık bloğu, çizim sınırı...) kaydedilmesi.

- Kayıtlı dosyalar modül dışa aktarımı ile aktarılır ve bir içe aktarma işleminden sonra başka bir veri havuzuna otomatik olarak eklenir.
- MODF\_FILENAME sütunundaki yolların veri havuzu dizinine göre olması gerekir!

| Ana Sayta<br>tandard Data Pool (r<br>1103:LIFTdesigner<br>Modülleri Tanıma | Seçenekler<br>C:\ProgramData\DigiPara\2022\dcc\D:<br>5 - Dynamic Sheet Templates<br>Göre Sırala<br>Veritabanı Ayarlarını Düzenle | ataPool\Data\LD5<br>▼  | E Kılavuz     | MM Bileşenlerini<br>Kopyala<br>z Sıraları | E<br>E<br>Kılavuz Hücreleri | Kı<br>Gört | lavuz<br>inümü •                                                   | Image: Constraint of the second second secon |               |
|----------------------------------------------------------------------------|----------------------------------------------------------------------------------------------------|------------------------|---------------|-------------------------------------------|-----------------------------|------------|--------------------------------------------------------------------|----------------------------------------------------------------------------------------------------|---------------|
| odül Dosyaları 🛛 🗙                                                         | ager: Sütun başlığını buraya sürükleye                                                                                           | rek ilgili sütuna göre | gruplandırın. |                                           | Dosya ekle                  |            | olo Görünümü<br>→ Genel Veri<br>→ Ana Tablolar<br>↓ ↓ ↓ Üreticiler |                                                                                                    | <b>д &gt;</b> |
| MODF_RID                                                                   | MODF_FILENAME                                                                                                    | MODF_MF_RID            | MODF_MODE     | MODF_MFSUP                                | _RID MODF_C                 |            | - Modül Dosyal                                                     | arı                                                                                                    |               |
| 110300000                                                                  | \Blocks\bord_0h.dwg                                                                                                    | 110300000              | 0             | 110300000: LIF                            | Tdesi                       |            | - Standartlar                                                      |                                                                                                    |               |
| 110300001                                                                  | \Blocks\bord_3h.dwg                                                                                                    | 110300000              | 0             | 110300000: LIF                            | Tdesi                       |            | Dosyaları                                                          |                                                                                                    |               |
| 110300002                                                                  | \Blocks\bord_4.dwg                                                                                                    | 110300000              | 0             | 110300000: LIF                            | Tdesi                       |            | Cad Dosyalar                                                       | ı Tedarikçiler                                                                                                    | ri            |
| 110300003                                                                  | \Blocks\bord_ANSI_A_imp.dwg                                                                                                    | 110300000              | 0             | 110300000: LIF                            | Tdesi                       |            | İlgili Çizim                                                       |                                                                                                    |               |
| 110300004                                                                  | \Blocks\bord_ANSI_B_Imp.dwg                                                                                                    | 110300000              | 0             | 110300000: LIF                            | Tdesi                       |            | 🗄 Program Ilaveleri                                                |                                                                                                    |               |
| 110300005                                                                  | \Blocks\bord_ANSI_E_Imp.dwg                                                                                                    | 110300000              | 0             | 110300000: LIF                            | Tdesi                       | t t        | - Asansör Verisi                                                   |                                                                                                    |               |
| 110300006                                                                  | \Blocks\Car-guide-forces.dwg                                                                                                    | 110300000              | 0             | 110300000: LIF                            | Tdesi                       |            | Yürüyen Merdiven V                                                 | erileri                                                                                                    |               |
| 110300007                                                                  | \Blocks\Car-guide-forces_Imp.d                                                                                                   | 110300000              | 0             | 110300000: LIF                            | Tdesi                       | t i i      | Sayfa Şablon Veriler                                               | i                                                                                                    |               |
| 110300008                                                                  | \Blocks\Car-guide-forces_Imp1                                                                                                    | 110300000              | 0             | 110300000: LIF                            | Tdesi                       |            | BIM Yapılandırma A                                                 | yarları                                                                                                    |               |
| 110300009                                                                  | \Blocks\Car-guide-forces_Imp2                                                                                                    | 110300000              | 0             | 110300000: LIF                            | Tdesi                       | Ē          | Çeviri & Yardım                                                    |                                                                                                    |               |
| 110300010                                                                  | \Blocks\Car-guide-forces_Imp3                                                                                                    | 110300000              | 0             | 110300000: LIF                            | Tdesi                       | •          | Program Konfigürasy                                                | /onlari                                                                                                    |               |
| 110300011                                                                  | \Blocks\Car-quide-forces1.dwg                                                                                                    | 110300000              | 0             | 110300000: LIF                            | Tdesi                       | -    ≞     | [C:\ProgramData\Dig                                                | jiPara\2022\                                                                                                    | dcc\D         |
| (le L_ModuleFiles                                                          | Tab                                                                                                    | 0000                   |               |                                           | ,                           |            | Јас 🦃 та <b> 😢</b> ни                                              |                                                                                                    | 🔲 Та.         |

# igipara<sup>®</sup> liftdesigner

# **A4.4**

## Modül İçe Aktarma

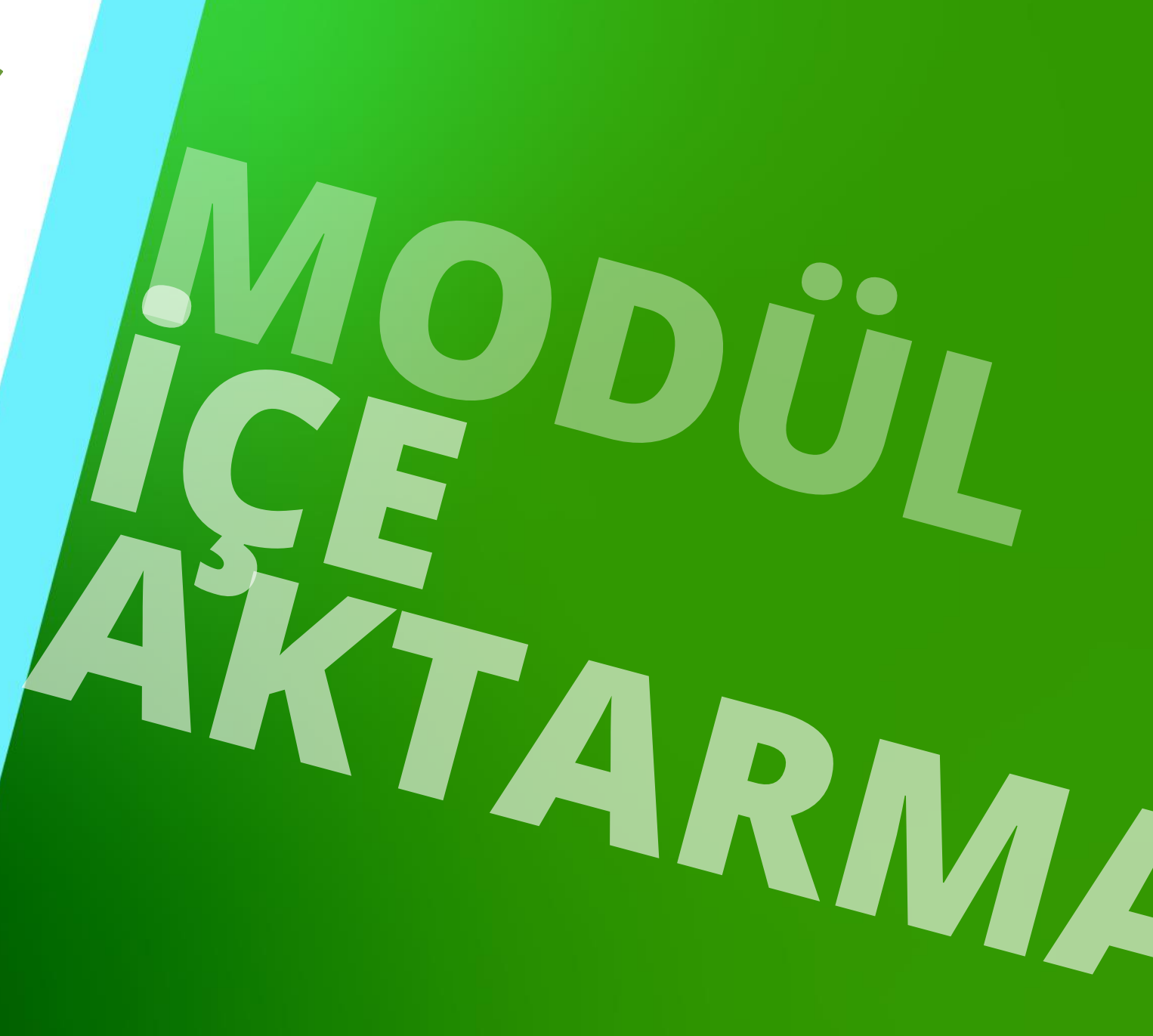

18. DEZEMBER 2023, ©2023 DIGIPARA AG

## Windows Gezgin'ini kullanarak Üretici Modülünü / Digipara® BIM Kütüphanesine (ldm12) içe aktarma

İçe Aktarma dosyası için normal yerel yol: C:\ProgramData\DigiPara\dcc\DataPool\data\Import

| Di Di | giPara Liftdesigner Poolmana | iger 2021      |                          |                                   |             | 1                |
|-------|------------------------------|----------------|--------------------------|-----------------------------------|-------------|------------------|
| Ma    | nage Pools                   |                |                          |                                   |             |                  |
|       |                              |                |                          |                                   | _           |                  |
| -     | Standard Data Pool           | System UI      | C:\ProgramData\DigiPa    | ara\2021\dcc\DataPool\Data\LD50.n | ndf         |                  |
|       | Datapool name                |                |                          |                                   |             |                  |
|       | Standard Data Pool           |                |                          |                                   | Veri ha     | avuzu konumunuzu |
|       | Connection string            |                |                          |                                   |             | kontrol edin     |
|       | Data Source=\DIGIPA          | RASOI 2017:Att | achDbFilename='C:\Progra | amData\DigiPara\2021\dcc\DataPoo  | I\Data\LD50 |                  |
|       |                              |                |                          |                                   |             |                  |
|       | Updates                      |                |                          |                                   |             |                  |
|       | V Synchronize maste          | erpool         |                          |                                   |             |                  |
|       | DigiPara Liftdesigner (      | Cloud          |                          |                                   |             |                  |
|       | Remove Check                 | autoimport     | Reimport                 |                                   |             |                  |

# Digipara<sup>®</sup> Liftdesigner Uygulamalarını Kapatın

## igipara<sup>®</sup> liftdesigner

### .ldm12 dosyasını içe aktarmadan önce lütfen Digipara® Liftdesigner uygulamalarını kapatın!

- .ldm12 dosyanızı, içe aktarmak istediğiniz BIM Bileşenleriyle birlikte İçe Aktar klasörünün altındaki veri havuzuna yapıştırın.
- Digipara<sup>®</sup> Liftdesigner veya Digipara<sup>®</sup> Liftdesigner Datamanager'ı yeniden başlatırsanız, kopyalanan modül paketinden çıkarılacak ve otomatik olarak veri tabanına aktarılacaktır.

| 📙 🛛 🛃 🚽 🛛 Import                                                                              |                                                                                                    | – 🗆 X                    |
|-----------------------------------------------------------------------------------------------|----------------------------------------------------------------------------------------------------|--------------------------|
| File Home Share View                                                                          |                                                                                                    | ~ <b>(</b> )             |
| Pin to Quick Copy access     Copy Paste     Copy path       Paste shortcut     Paste shortcut | Nove Copy to * Copy to * C | n v Select all           |
| Спрвоаго                                                                                      | Organize New Open                                                                                                    | Select                   |
| ← → → ↑ 📙 « ProgramData > DigiPa                                                              | a > 2021 > dcc > DataPool > data > Import v ♂ Search                                                                                                    | n Import 🔎               |
| Cache                                                                                         | ^ Name                                                                                                    | Type Da <sup>r</sup> ^   |
| CADmodel                                                                                      | LIFTdesigner 5 - Escalator Common Components 01107.Idm12                                                                                                    | DigiPara Liftdesig 5/8   |
| Css                                                                                           | 🔣 LIFTdesigner 5 - Escalator Common Components 01107.sql                                                                                                    | SQL File 5/8             |
| data                                                                                          | LIFTdesigner 5 - Escalator Core Files 01106.ldm12                                                                                                    | DigiPara Liftdesig 5/8   |
|                                                                                               | LIFTdesigner 5 - Escalator Core Files 01106.sql                                                                                                    | SQL File 5/8             |
| Autodesk                                                                                      | LIFTdesigner 5 - System Settings 01118.Idm12                                                                                                    | DigiPara Liftdesig 5/8   |
| Import                                                                                        | LIFTdesigner 5 - System Settings 01118.sgl                                                                                                    | SQL File 5/8             |
| - Master                                                                                      | LIFTdesigner 5 - User Interface 00663.ldm12                                                                                                    | DigiPara Liftdesig 5/8   |
| developer                                                                                     | LIFTdesigner 5 - User Interface 00663.sgl                                                                                                    | SOL File 5/8             |
| Doc                                                                                           | LIFTdesigner 5 - User Settings 01120.1dm12                                                                                                    | DigiPara Liftdesig 5/8   |
| dug                                                                                           | IFTdesigner 5 - User Settings 01120.sgl                                                                                                    | SOL File 5/8             |
| dwg                                                                                           | LIFTdesigner 5 Activation 19991.Jdm12                                                                                                    | DigiPara Liftdesig 5/8 ¥ |
|                                                                                               |                                                                                                    |                          |
| 154 items                                                                                     |                                                                                                    |                          |

# igipara<sup>®</sup> liftdesigner

# A4.5

## Modül Dışa Aktarma

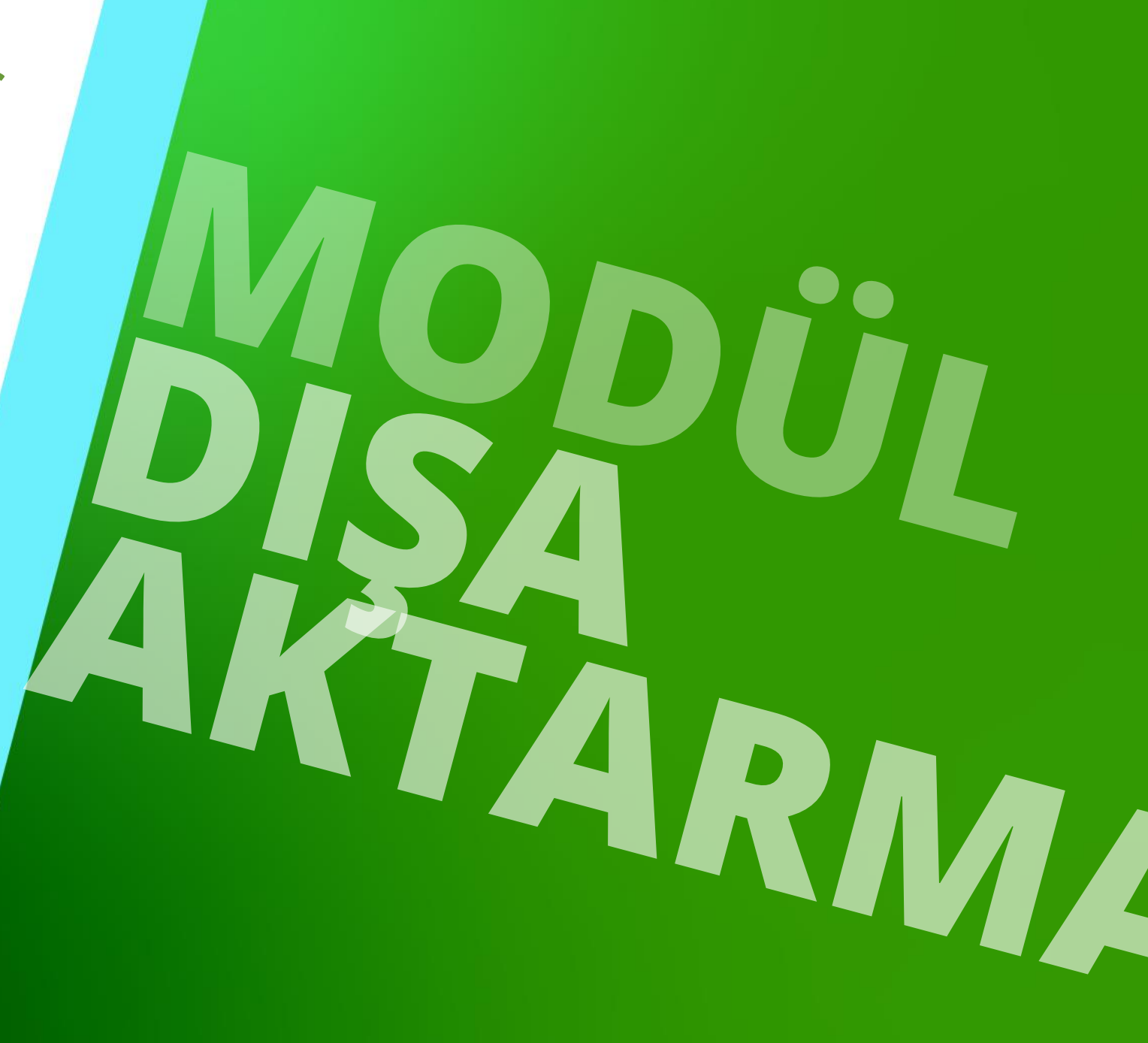

18. DEZEMBER 2023, ©2023 DIGIPARA AG

# Üretici Modüllerini / BIM Kütüphanesini Dışa Aktarma (ldm12)digipara<sup>®</sup> liftdesigner

Üretici Modüllerini Dışa Aktar aracılığıyla

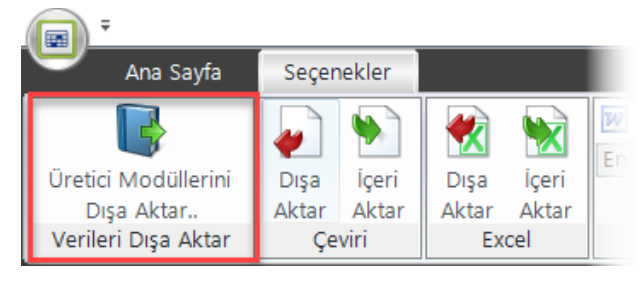

Pool Manager veri tabanı aracılığıyla

|                                                      |                      | DigiPara Liftdesigner Dataman |
|------------------------------------------------------|----------------------|-------------------------------|
| Poolmanager Veri Tabanı                              |                      | -                             |
|                                                      |                      | Tercihler Çıkış               |
| Dışa Aktar Aktar Aktar<br>Verileri Dışa Aktar Çeviri | Aktar Aktar<br>Excel | Açıklama Kayıtları            |

 Dışa aktarılan .ldm12 dosyaları başka herhangi bir veri havuzuna alınabilir. (en az ayni versiyon şartıyla)

| Seçim                              | Üretici                                                                                                    | Durum                                                                                           | Son Kullanma Tarihi                                                                                            | Modul RID 🛆                                                                    |                         |
|------------------------------------|----------------------------------------------------------------------------------------------------|-------------------------------------------------------------------------------------------------|----------------------------------------------------------------------------------------------------|--------------------------------------------------------------------------------|-------------------------|
|                                    | Traction elevators                                                                                            | Valid                                                                                           | 25.03.2022                                                                                                    | 54                                                                             |                         |
|                                    | Hydraulic elevato                                                                                             | Valid                                                                                           | 25.03.2022                                                                                                    | 55                                                                             |                         |
|                                    | Common compo                                                                                                  | Valid                                                                                           | 25.03.2022                                                                                                    | 56                                                                             |                         |
|                                    | Gervall                                                                                                    | Valid                                                                                           | 25.03.2022                                                                                                    | 64                                                                             |                         |
|                                    | Faymesa                                                                                                    | Valid                                                                                           | 25.03.2022                                                                                                    | 65                                                                             |                         |
|                                    | Ceita                                                                                                    | Valid                                                                                           | 25.03.2022                                                                                                    | 66                                                                             |                         |
|                                    | Moris                                                                                                    | Valid                                                                                           | 25.03.2022                                                                                                    | 68                                                                             |                         |
|                                    | WOULD                                                                                                    |                                                                                                 |                                                                                                    |                                                                                |                         |
| giPara BIM k<br>Tümünü             | LD-Developer<br>ütüphanesi: C:\ProgramData\J<br>Seç Tüm Seçimi                                                | Valid<br>DigiPara\2022\dcc\<br>Kaldır                                                           | 25.03.2022<br>DataPool\Data\LD50.mdf                                                                           | 75<br>Modü                                                                     | lleri Sil               |
| giPara BIM k<br>Tümünü<br>I<br>Dış | LD-Developer<br>iŭtūphanesi: C:\ProgramData\<br>Seç Tüm Seçimi<br>Modülleri Dişa Aktar<br>a Aktar Dizinini Aç | Valid<br>DigiPara \2022\dcc \<br>Kaldır<br>RID içeri<br>Açıklama                                | 25.03.2022<br>DataPool\Data\LD50.mdf<br>ğini doğrula D<br>dosyalannı ekle S                                    | 75<br>Modü<br>şa Aktar TXT Dosyas<br>2L dosyası oluştur                        | lleri Sil<br>ını Oluştı |
| giPara BIM k<br>Tümünü<br>I<br>Dış | LD-Developer<br>ütüphanesi: C:\ProgramData\<br>Seç Tüm Seçimi<br>Modülleri Dışa Aktar<br>va Aktar Dizinini Aç | Valid<br>DigiPara \2022\dcc<br>Kaldır<br>RID içerid<br>Açıklama<br>CAD diş                      | 25.03.2022<br>DataPool\Data\LD50.mdf<br>ğini doğrula D<br>dosyalannı ekle Si<br>yalan ekle V<br>yalan ekle V   | 75<br>Modü<br>işa Aktar TXT Dosyası<br>2L dosyası oluştur<br>apı dosyalan ekle | lleri Sil<br>ını Oluştı |
| giPara BIM k                       | LD-Developer<br>ütüphanesi: C:\ProgramData\<br>Seç Tüm Seçimi<br>Modülleri Dışa Aktar<br>Ia Aktar Dizinini Aç | Valid<br>DigiPara \2022\dcc<br>Kaldır<br>RID içeri<br>Açıklama<br>CAD di s<br>Profil gul        | 25.03.2022<br>DataPool\Data\LD50.mdf<br>ğini doğrula D<br>dosyalannı ekle<br>yalan ekle<br>bu ağ dosyalan ekle | 75<br>Modū<br>işa Aktar TXT Dosyas<br>2L dosyası oluştur<br>apı dosyalan ekle  | lleri Sil<br>ını Oluştı |
| aiPara BIM k<br>Tümünü<br>I        | LD-Developer<br>ütüphanesi: C:\ProgramData\<br>Seç Tüm Seçimi<br>Modülleri Dışa Aktar<br>a Aktar Dizinini Aç  | Valid<br>DigiPara \2022\dcc\<br>Kaldır<br>RID içeri<br>& Açıklama<br>& CAD dişş<br>& Profil gut | 25.03.2022<br>DataPool\Data\LD50.mdf<br>ğini doğrula D<br>dosyalannı ekle<br>yalan ekle<br>bu ağ dosyalan ekle | 75<br>Modü<br>ışa Aktar TXT Dosyas<br>QL dosyası oluştur<br>apı dosyalan ekle  | lleri Sil<br>anı Oluşta |

## Üretici Modüllerini / BIM Kütüphanesini Dışa Aktarma (ldm12)digipara<sup>®</sup> liftdesigner A4.5 MODÜL DIŞA AKTARMA

#### Dışa aktarılan **ldm12** dosyası, geçerli veri havuzunda **Export** klasörü altında bulunur

Dışa Aktarma dosyasının yolu: C:\ProgramData\DigiPara\dcc\DataPool\data\Export

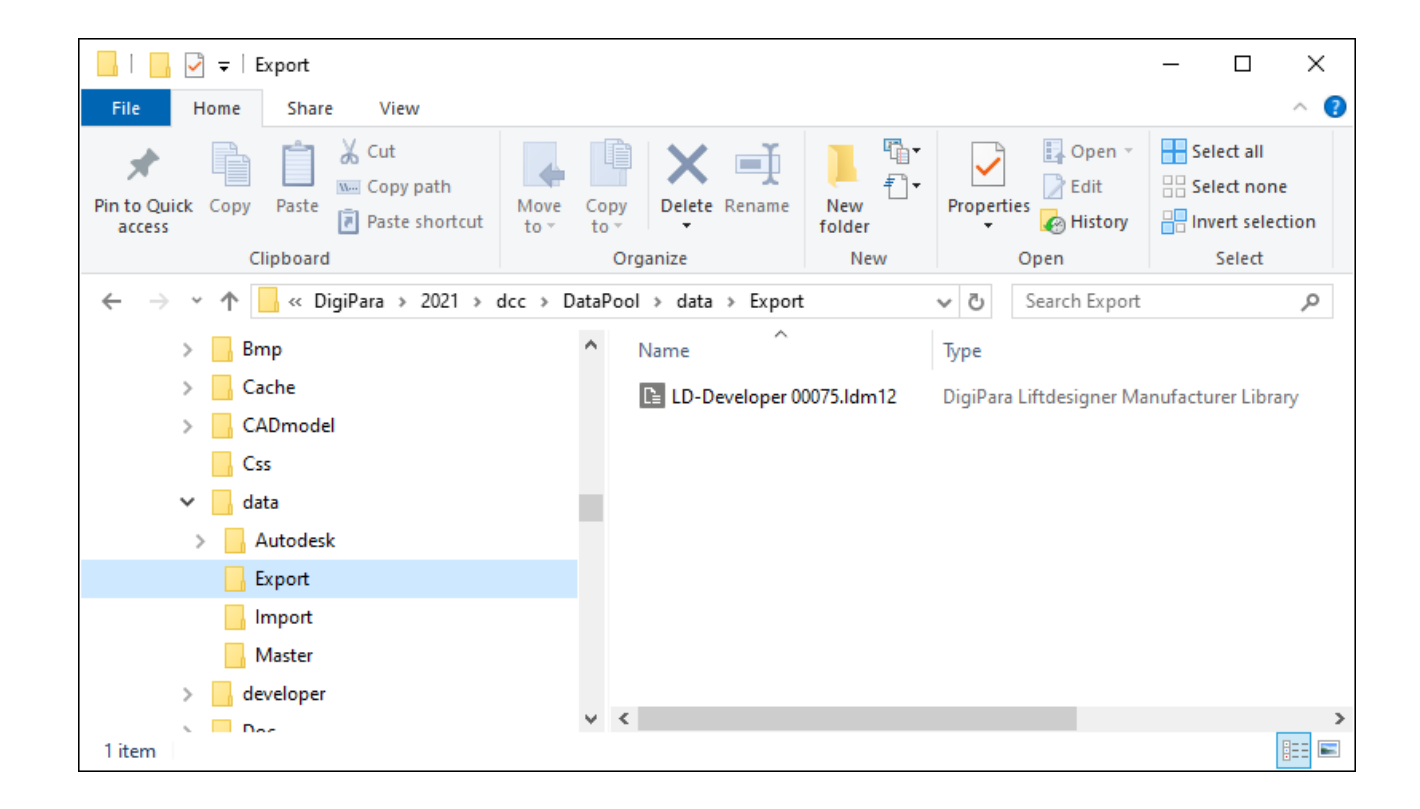

# igipara<sup>®</sup> liftdesigner

# **A4.6**

## Ürün Yükleme İş Akışı

18. DEZEMBER 2023, ©2023 DIGIPARA AG

 $\uparrow$ 

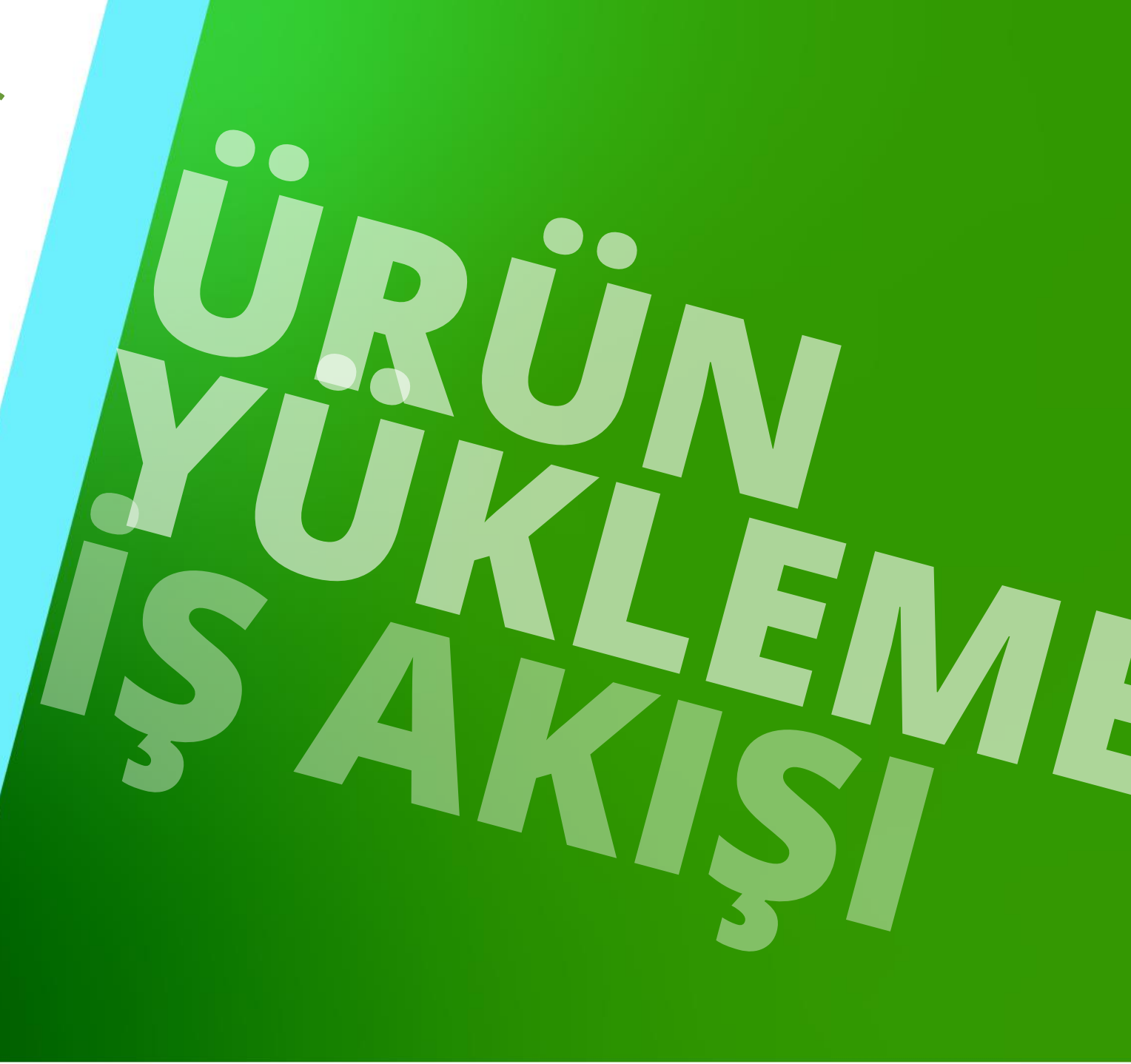

## igipara<sup>®</sup> liftdesigner

### Öneri: Yeni bir veri havuzu ekleyin

- Yeni bileşenler veya dinamik sayfa şablonları yüklenirken en az 2 veri havuzuyla çalışılması önerilir.
  - Yeni ürün geliştirmek için bir havuz ve test için başka bir havuz.

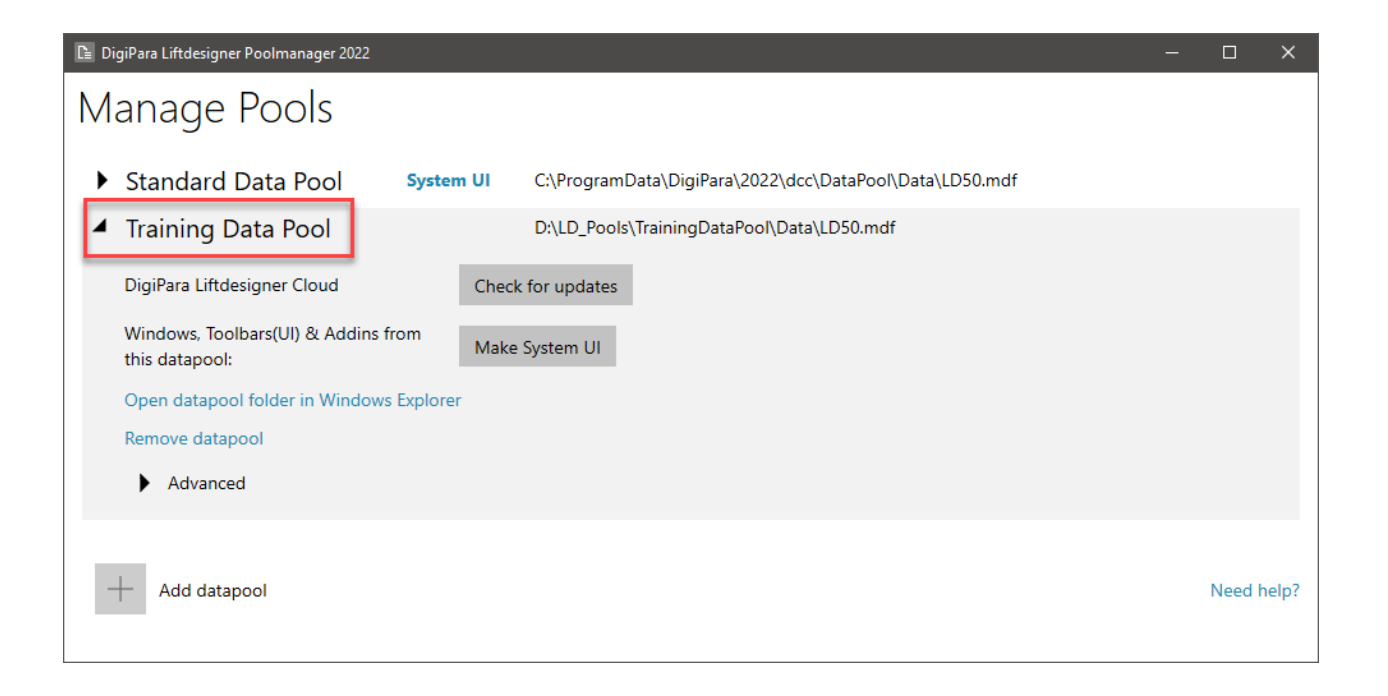

## 🕫 digipara liftdesigner

#### Temel Tipik Süreçler

- Digipara<sup>®</sup> Liftdesigner Datamanager'da benzer bir BIM Bileşenini kopyalayın
- Digipara<sup>®</sup> Liftdesigner Datamanager'da Meta Verilerini Düzenleyin
- Düzenlenmiş BIM Bileşeninizi Digipara<sup>®</sup> Liftdesigner'a yükleyin

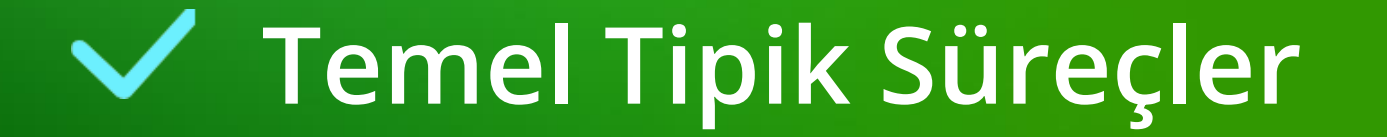

## Temel Tipik Süreçler A4.6 ÜRÜN YÜKLEME İŞ AKIŞI

## Benzer bir BIM Bileşeni bulun

Digipara<sup>®</sup> Liftdesigner'da

## Öğrenin:

- Üretici / BIM Kitaplığı
- Benzersiz RID numarası

| вге | adcrump                                  | 4                                             |
|-----|------------------------------------------|-----------------------------------------------|
| Do  | ocument. Shaft0. Car. Frame. Gov. 🛚      | 7                                             |
|     | Envorilor                                |                                               |
| Pro | operties                                 | Ф                                             |
| ìür | ncellemeyi Kilitle Hız Regülatörü [Gov.] |                                               |
| ~   | [0010] Araçlar                           |                                               |
|     | Bileşen durumu                           | Aktif                                         |
| /   | [0020] Genel                             |                                               |
|     | Üretici                                  | Common components                             |
|     | Tanım                                    | Governor                                      |
|     | Tipi                                     | Standard                                      |
|     | [0021] Governor                          |                                               |
|     | Fixing Profiles                          | Activ                                         |
|     | [0022] CAD Ayarları                      |                                               |
|     | [0024] Ürün Seçenekleri                  |                                               |
|     | Seçilmiş Ürün Seçenekleri                | Alt bileşenler                                |
| ,   | [0170] Z - Pozisyonu                     |                                               |
|     | Regülatör pozisyonu                      | 🛴 Kuyu dibinde                                |
|     | Dz [mm]                                  | 0                                             |
|     | [0171] XY - Yönü                         |                                               |
|     | Önceden tanımlanmış yön                  | <sup>*</sup> 90°                              |
|     | Açı                                      | 90                                            |
|     | Döndür                                   | Hayır                                         |
|     | [3635] Görüntü Çerçeve Ayarları          |                                               |
|     | [3805] İmge Oluştur                      |                                               |
|     | Tüm Geçerli Yüzeyler                     | 440600199                                     |
|     | Doku Açısı                               | 0                                             |
|     | Doku Ölçeği                              | 1000                                          |
|     | Doku Hizalama                            | Lokal                                         |
|     | Doku Seçenekleri                         | Tekrar Edilen Doku Çok Geniş                  |
| /   | [4210] Ürün Yönetimi                     |                                               |
|     | Nesne adı                                | LDXGovernor, idGovernor                       |
| ľ   | RID                                      | 1                                             |
|     | PG_GRP                                   | 19587                                         |
| a   | raşüt Gerdirme Ağirlığı                  |                                               |
| \k  | Kabin Karkası Kılavuz Paten 0 Kılavuz F  | Paten 1 Kilavuz Paten 0 Kilavuz Paten 1       |
| al  | avuz Ravlar 1 Parasüt Hız Regülatörü     | Kasnak Tasıvıcı 0 Kuvu Dibi Elemanı Tampon    |
|     | Tampon Desteği () 1. Bilesenler, Kares   | teristik Noktaları Gerdirme Ağırlığı Halat -1 |
| L . | Tampon Destegi o T bileşenler Kales      |                                               |
| 1   | Properties 💾 Data tree 💡 Quick           | Help 🧻 3D View 🔛 Overwrites / Annotatio       |
|     |                                          |                                               |

## igipara<sup>®</sup> liftdesigner

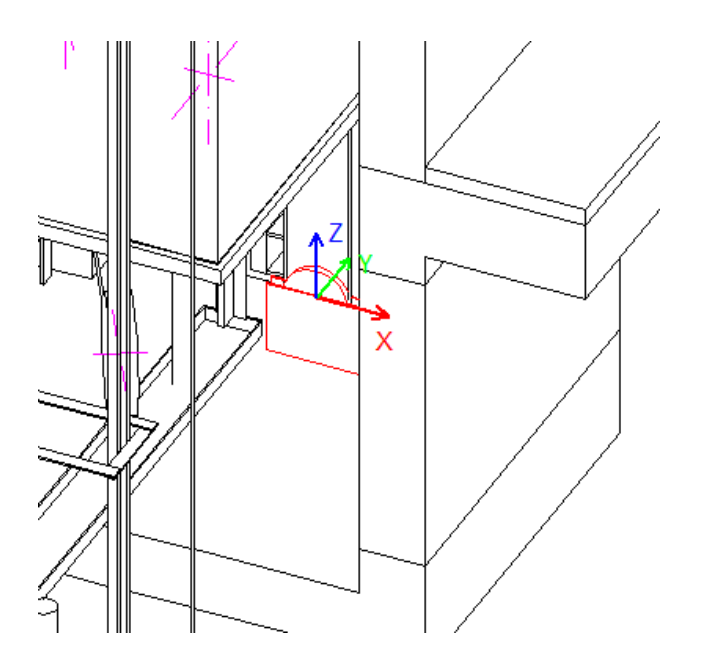

# Temel Tipik SüreçlerA4.6 ÜRÜN YÜKLEME İŞ AKIŞI

## Benzer bir BIM Bileşenini kopyalayın

Digipara<sup>®</sup> Liftdesigner Datamanager'da

|                                                                                                    | igiPara Liftdesigner Datamanager 2022            | 2                                                                                                    | - 🗆 X                                                                                                    |
|----------------------------------------------------------------------------------------------------|--------------------------------------------------|----------------------------------------------------------------------------------------------------|----------------------------------------------------------------------------------------------------|
| Ana Sayfa Seçenekler                                                                                                    |                                                  |                                                                                                    |                                                                                                    |
| Standard Data Pool [C:\ProgramData\DigiPara\2022\dcc\DataPool\Data\LD5         1:Common components         *         All Modülleri Tanıma Göre Sırala         Veritabanı Ayarlarını Düzenle | BIM Bileşenlerini<br>Kopyala<br>Kılavuz Siraları | Image: Second second second | Sutün matik Ebatı Pencere Yar                                                                                                    |
| Hız Regülatörleri 🛛 🝸                                                                                                    |                                                  |                                                                                                    | Tablo Görünümü 🕂 🛪                                                                                                    |
| Liftdesigner Datamanager: Sütun başlığını koraya sürükleyerek ilgili sütuna göre<br>GOV_RID GOV_DESC GOV_SUB_DESC GOV_PG_GRP<br>1 Governor Standard 19587<br>Ekle L_GovenorTab              | gruplandirin.<br>GOV_MF_RID GOV_VMIN<br>1 0      | GOV_VMAX GOV_PU_D GOV_PU_T<br>2,5 200 20                                                                                                    | Asansor Versi  Kabin  Kabin Karkası  Patenler  Kabin Kapı Sürücüsü  Kabin Platformu  Parasütler  Hız Regülatörleri  Gerdirme Ağırlıkları  Kabin Kasetleri  Kabin Kasetleri  Kabin Kasetleri |
| C:\ProgramData\DigiPara\2022\dcc\DataPool\Data\LD50.mdf 1                                                                                                    |                                                  |                                                                                                    | 🛛 🚾 Aç 🙀 Ta 😢 Hi 🚍 H 🗮 Ta                                                                                                    |
|                                                                                                    |                                                  |                                                                                                    | NUM OVR .;                                                                                                    |

## igipara<sup>®</sup> liftdesigner

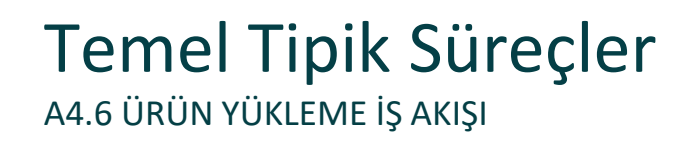

## 🕫 digipara<sup>®</sup> liftdesigner

#### Benzer bir BIM Bileşenini kopyalayın

- 1'den 3'e kadar olan adımlar, kopyalama işlemi boyunca size rehberlik eder.
- BIM Bileşeni, tüm parametre ve değerlerle birlikte yeni bir üreticiye / Digipara<sup>®</sup> BIM Kütüphanesine kopyalanır.

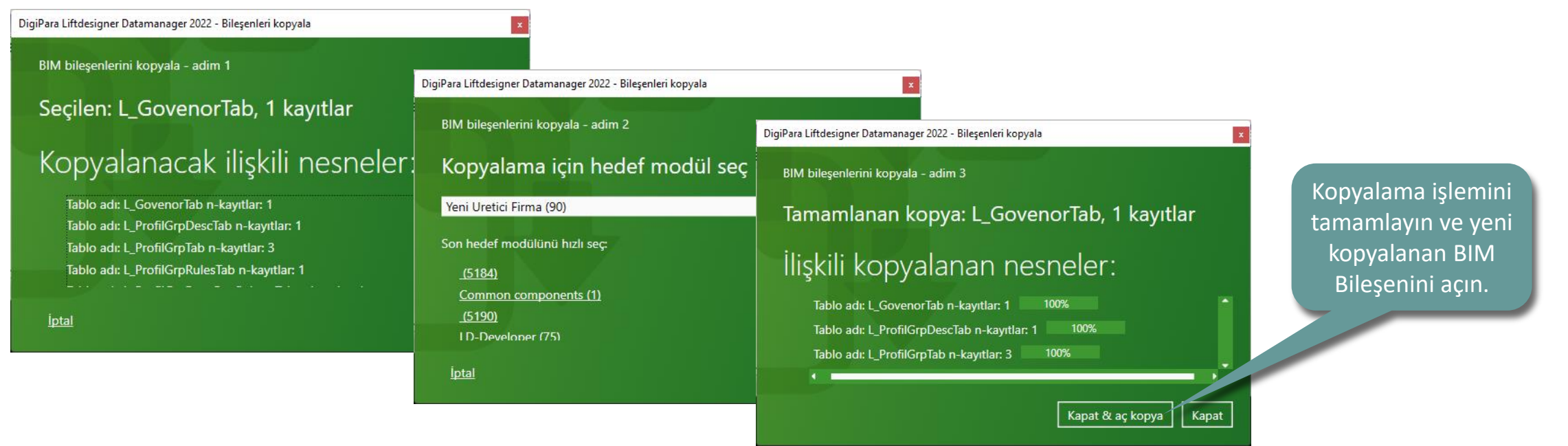

## Temel Tipik Süreçler A4.6 ÜRÜN YÜKLEME İŞ AKIŞI

## igipara<sup>®</sup> liftdesigner

### Meta verileri ve ölçüleri düzenleyin

Digipara<sup>®</sup> Liftdesigner Datamanager'da

Yeni kopyalanan BIM Bileşeni için yeni bir özel açıklama ekleyin.

| Ţ. Di                                                                                                    | giPara Liftdesigner Datamanage                 | r 2022     |                                                         | – 🗆 X                                                                                                    |
|----------------------------------------------------------------------------------------------------|------------------------------------------------|------------|---------------------------------------------------------|----------------------------------------------------------------------------------------------------|
| Ana Sayfa Seçenekler                                                                                                    |                                                |            |                                                         |                                                                                                    |
| Standard Data Pool [C:\ProgramData\DigiPara\2022\dcc\DataPool\Data\LD5 	v<br>90:Yeni Uretici Firma 	v                                                                                                    | BIM Bileşenlerini                              | Bant       | Metin Boyutu                                            | Sutün Tablo                                                                                                    |
| Veritabanı Ayarlarını Düzenle                                                                                                    | <ul> <li>Kılavuz Sıraları</li> </ul>           | Kılav      | <ul> <li>Büyütme * Otor<br/>Kılavuz Görünümü</li> </ul> | matik Ebatı Görünümü 🜌 🔮<br>Pencere Yar                                                                                                    |
| Hız Regülatörleri                                                                                                    | JL                                             |            |                                                         | Tablo Görünümü – 🗸 🗙                                                                                                    |
| Liftdesigner Datamanager: Sütun başlığını buraya sürükleyerek ilgili sütuna göre g<br>GOV_RID GOV_DESC GOV_SUB_DESC GOV_PG_GRP<br>9000000 MY Governor Training<br>Düzenleme modu!<br>Yeni içeriği veri<br>tabanına kaydetmek<br>için veni bir tablo açın | ruplandırın.<br>GOV_MF_RID GOV_VMII<br>9000000 | N GOV_VMAX | GOV_PU_D<br>210<br>20                                   | Asansör Vensi     Kabin     Kabin Karkası     Patenler     Kabin Kapıları     Kabin Kapıları     Kabin Platformu     Paraşütler     Hız Regülatörleri     Gerdirme Ağırlıkları     Kabin Kasetleri     Kabin Kasetleri     Kabin Kasetleri |
|                                                                                                    |                                                |            |                                                         |                                                                                                    |
|                                                                                                    |                                                |            |                                                         | NUM OVR ,                                                                                                    |

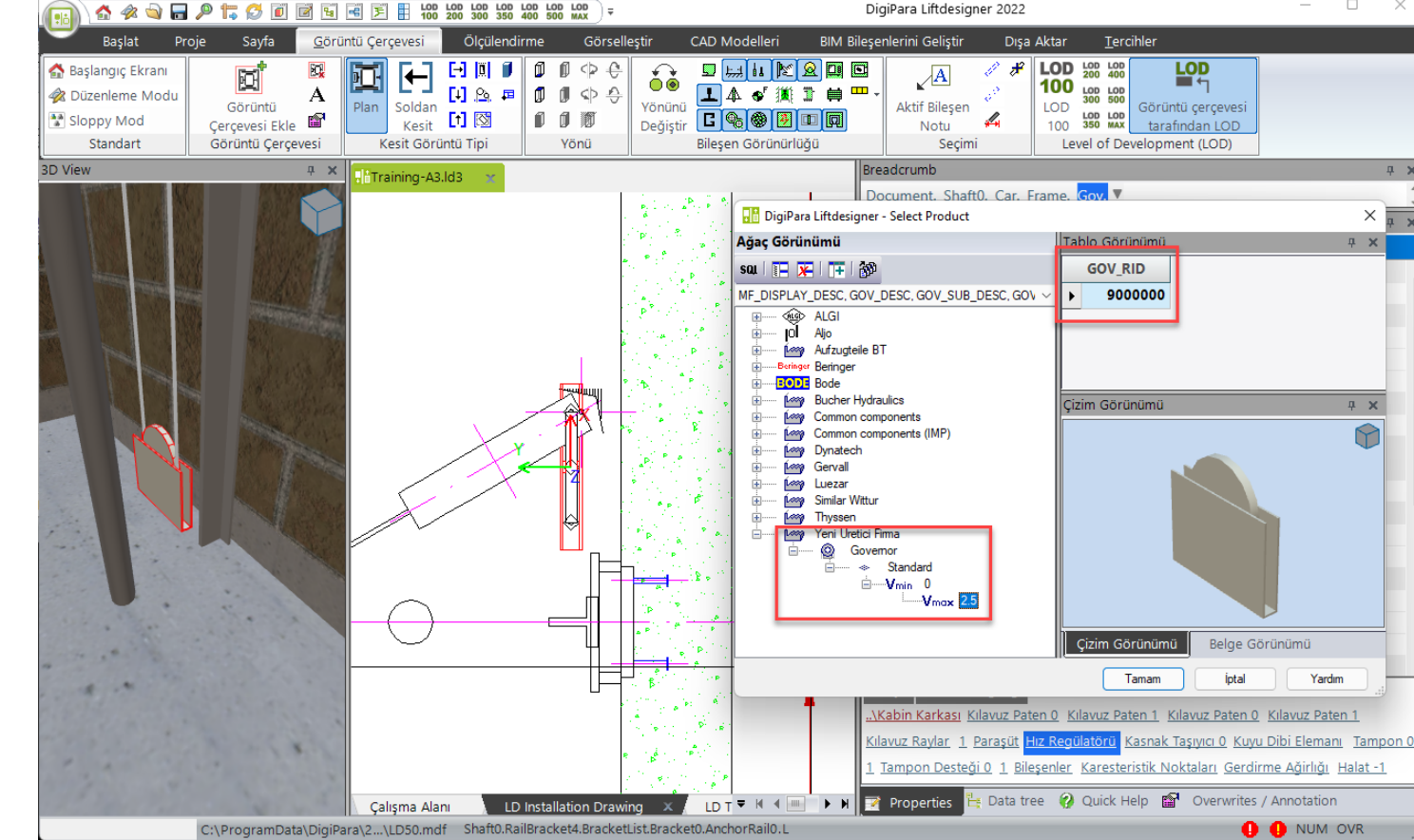

DigiPara Liftdesigner 2022

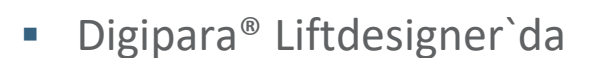

# Düzenlenmiş BIM Bileşeninizi yükleyin

#### Temel Tipik Süreçler A4.6 ÜRÜN YÜKLEME İŞ AKIŞI

## igipara liftdesigner

\_

# igipara<sup>®</sup> liftdesigner

# A4.7

## Kendi Logonuzu Entegre Edin

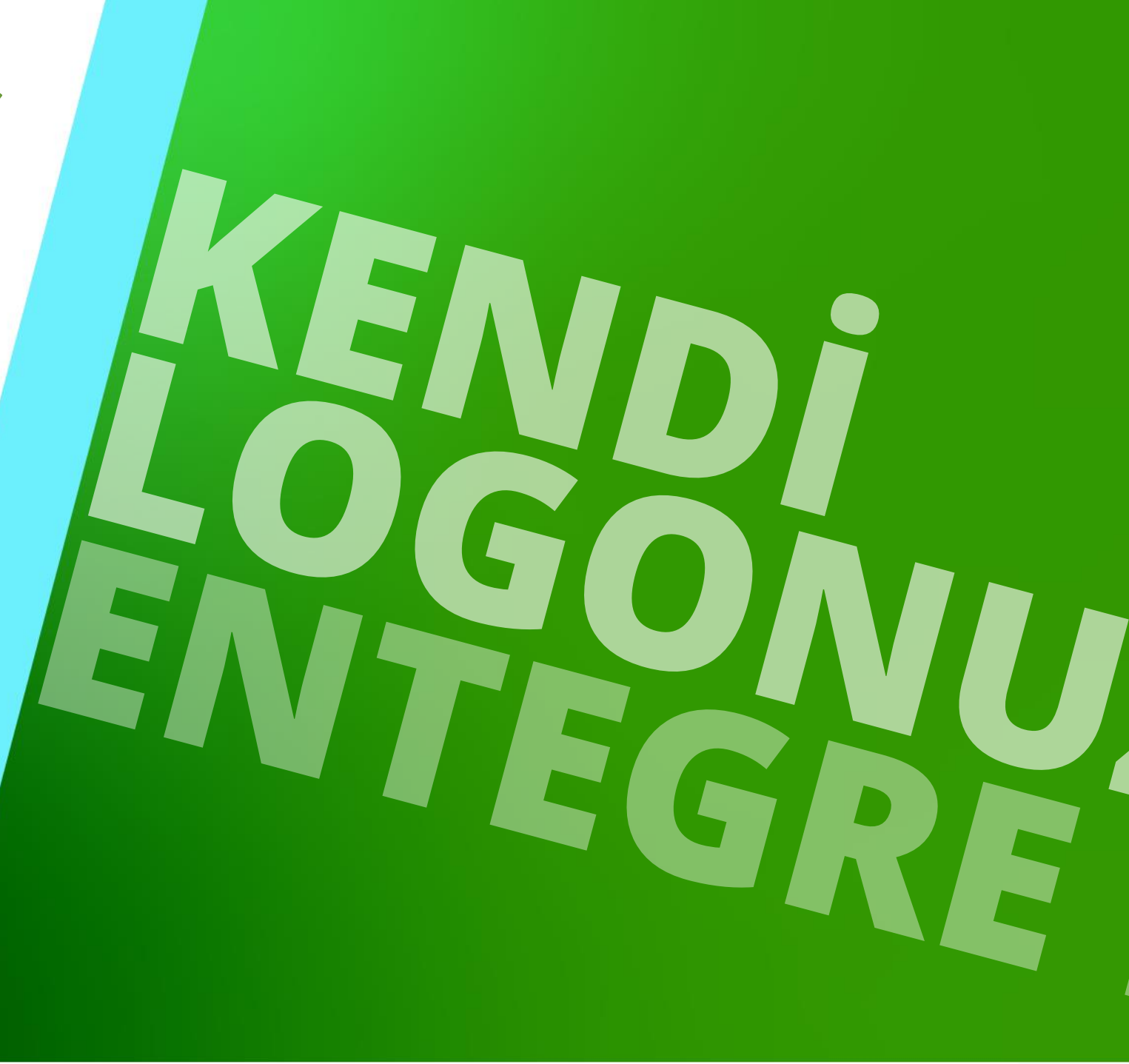

18. DEZEMBER 2023, ©2023 DIGIPARA AG

## Genel Bilgi A4.7 kendi logonuzu entegre edin

## igipara<sup>®</sup> liftdesigner

## Resim önerileri

- Boyut: max. 250 px
- Format: png, bmp, jpg
- Adi: İngilizce karakter, boşluk veya özel sembol yok

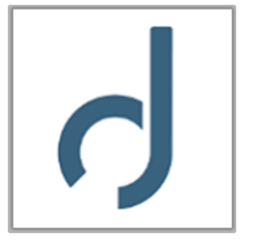

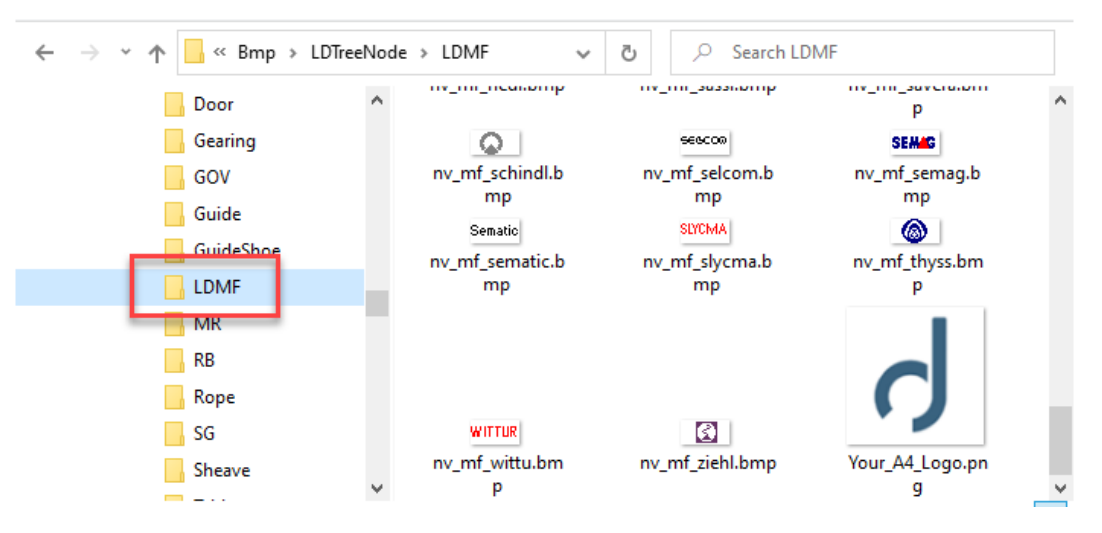

#### Konumu

- mevcut veri havuzunda saklanmalıdır
  - altında (standart yol): C:\ProgramData\DigiPara\2022\dcc\DataPool\Bmp\LDTreeNode\LDMF

## Modül Dosyasının Kaydedilmesi

## igipara<sup>®</sup> liftdesigner

A4.7 KENDİ LOGONUZU ENTEGRE EDİN

## Yeni modül dosyası kayıtlı olmalıdır

- 1. Veri tablosunu açın: Modül Dosyaları
- 2. Kütüphanenizi seçin
- 3. Yeni bir veri kaydı oluşturun
- 4. Logonuzu ekleyin

| DigiPara Liftdesigner Datamanager 2022                                                                                                    |                                                  |                                     |                                                                                                    |        |  |  |  |  |
|----------------------------------------------------------------------------------------------------|--------------------------------------------------|-------------------------------------|----------------------------------------------------------------------------------------------------|--------|--|--|--|--|
| Ana Sayfa Seçenekler                                                                                                    |                                                  |                                     |                                                                                                    |        |  |  |  |  |
| Standard Data Pool [C:\ProgramData\DigiPara\2022\dcc\DataPool\Data\LD5  90:Yeni Uretici Firma 2 2 Modülleri Tanıma Göre Sırara Veritabanı Ayarlarını Düzenle | BIM Bileşenlerini<br>Kopyala<br>Kılavuz Sıraları | II<br>II<br>II<br>Kılavuz Hücreleri | Kılavuz<br>Görünümü • Pencere<br>• •                                                                                                    | 1      |  |  |  |  |
| Modül Dosyaları 😙                                                                                                    |                                                  |                                     | Tablo Görünümü                                                                                                    | φ×     |  |  |  |  |
| Liftdesigner Datamanager: Sütun başlığını buraya sürükleyerek ilgili sütuna göre g                                                                           | ruplandırın.                                     | Dosya ekle                          | Genel Veri<br>Ana Tablolar<br>Ūreticiler                                                                                                    |        |  |  |  |  |
| MODF_RID MODF_FILENAME                                                                                                    | MODF_MF_RID MODF_N                               | ODE MODF_M                          | - Modül Dosyaları                                                                                                    |        |  |  |  |  |
| 9000000 Bmp\LDTreeNode\LDMF\Your_A4_Logo.png                                                                                                    | 9000000 0                                        | 900000:                             | Standartlar                                                                                                    |        |  |  |  |  |
| L_ModuleFilesTab                                                                                                    |                                                  | Þ                                   | Dosyaları     Cad Dosyaları Tedarike     Gili Çizim     Program Ilaveleri     Asansör Verisi     Yürüyen Merdiven Verileri     Sayfa Şablon Verileri | șileri |  |  |  |  |
| C:\ProgramData\DigiPara\2022\dcc\DataPool\Data\LD50.mdf 9000000                                                                                              |                                                  |                                     | 🕅 Ас 👫 Та 🥹 Ні 🚍 Н                                                                                                    | 🗮 Ta   |  |  |  |  |
|                                                                                                    |                                                  |                                     | NUM O                                                                                                    | /R .:; |  |  |  |  |

## 🕫 digipara<sup>®</sup> liftdesigner

A4.7 KENDİ LOGONUZU ENTEGRE EDİN

## Kütüphanenize bağlantıyı tanımlayın

- 1. Veri tablosunu açın: Ürün Resimlerini Seçin
- 2. Kütüphanenizi seçin
- 3. Tüm filtre seviyelerini aç
- 4. MF\_DISPLAY\_DESC'yi açın

| DigiPara Liftdesigner Datamanager 2022 |                                                                      |                                                                   |                            |                   |                                         |                                                                                                    |               |                                         | -                    |                        | $\times$ |             |                        |
|----------------------------------------|----------------------------------------------------------------------|-------------------------------------------------------------------|----------------------------|-------------------|-----------------------------------------|----------------------------------------------------------------------------------------------------|---------------|-----------------------------------------|----------------------|------------------------|----------|-------------|------------------------|
| $\underline{-}$                        | Ana Sayfa                                                            | Seçenekler                                                        |                            |                   |                                         |                                                                                                    |               |                                         |                      |                        |          |             |                        |
| Standa                                 | ard Data Pool [C:\Pi<br>Ю:Yeni Uretici Firma<br>odülleri Tanıma Göre | rogramData\DigiPara\2<br>2<br>e Sırala<br>Veritabanı Ayarlarını I | 2022\dcc\DataPool\Data\LD5 | Ddüller           | IM Bileşenlerini<br>Kopyala<br>Sıraları | Image: Second system   Image: Second system     Image: Second system   Image: Second system     Kul   Image: Second system | ant<br>jletme | Metin Boyutu<br>Büyütme<br>Kılavuz Göri | anümü                | Sutün<br>somatik Ebatı | P        | encere<br>• | <ul> <li>Ya</li> </ul> |
| Modül                                  | Dosyaları Ürü                                                        | n Simgelerini Seç 🛛 🗙                                             | Seviye 2: Tüm M            | odüller 3         |                                         |                                                                                                    | Tab           | lo Görünümü                             |                      |                        |          |             | ą x                    |
| Liftdes                                | signer Datamanagei                                                   | r: Sütun başlığını buray                                          | a sürükle                  | n.                |                                         |                                                                                                    |               | Yürüyen Merdive                         | n Verileri           |                        |          |             |                        |
|                                        | DPNCIT_RID                                                           | LDPNCIT_MF_RID                                                    | LDPNCIT_COLNAME            | LDPNCIT_IMAGE     | LDPNCIT_MOD                             | E LDPNC                                                                                                    |               | Sayta Şabion Ve<br>BIM Yapılandırm      | rileri<br>a Ayarları |                        |          |             | 1                      |
| ₽                                      | 65200001                                                             | 65200000                                                          | MF_DISPLAY_DESC            | LDTreeNode\LDM    |                                         |                                                                                                    |               | Çeviri & Yardım                         |                      |                        |          |             |                        |
|                                        | LDPNCI_RID                                                           | LDPNCI_MF_RID                                                     | LDPNCI_LDPNCIT_RID         | LDPNCI_COL_CON    | ITENT LDP!                              | NCI_IMAGE                                                                                                    |               | Program Konfigü                         | rasyonları           |                        |          |             |                        |
| 4                                      | 61800000                                                             | 61800000                                                          | 65200001                   | adoor             | LDTree                                  | Node\\LD                                                                                                    |               | E LDX Temel A                           | yarlar               |                        |          |             |                        |
|                                        | 65200000                                                             | 65200000                                                          | 6520000                    | EMA-Octopus Brack | ets LDTree                              | Node\\LD                                                                                                    |               | Liftdesigner.N                          | let Kullanı          | cı Arabirimi           |          |             |                        |
|                                        | 65200001                                                             | 65200000                                                          | 65200001                   | Acla              | LDTree                                  | Node\\LD                                                                                                    |               | ⊞- Liftdesigner E                       | lirleşen O           | zelliği                |          |             |                        |
|                                        | 65200002                                                             | 65200000                                                          | 65200001                   | ALGI              | LDTree                                  | Node\\LD                                                                                                    |               | E Liftdesigner U                        | Irün Dialo           | g Konfigurasyo         | nunu S   | eçer        |                        |
|                                        | 65200003                                                             | 65200000                                                          | 65200001                   | Aljo              | LDTree                                  | Node\\LD                                                                                                    |               | - Urún Dialo                            | igu Seç              |                        |          |             |                        |
|                                        | 65200004                                                             | 65200000                                                          | 65200001                   | Alpha GmbH        | LDTree                                  | Node\\LD                                                                                                    |               | Urún Simg                               | jelerini Se          | ç U                    |          |             |                        |
|                                        | 65200005                                                             | 65200000                                                          | 65200001                   | AutÃ1⁄4r          | LDTree                                  | Node\\LD                                                                                                    |               | H. Liπdesigner L                        | nyalogiari           |                        |          |             |                        |
| ┛╸                                     | 65200006                                                             | 65200000                                                          | 65200001                   | Poringor          | LDTroc                                  | NodeVUD                                                                                                    |               | Datamanager     Datamanager             | Kullanici            | Arabirimi              |          |             |                        |
| Ekle                                   | LD_PropNaviConf                                                      | igImgTypeTab LD                                                   | PropNaviConfigImgTab       |                   |                                         |                                                                                                    |               | ⊕ Çıktı (Hata) Y                        | önetilmes            | i                      |          |             |                        |
| C:\Progra                              | amData\DigiPara\2022\                                                | dcc\DataPool\Data\LD50.n                                          | ndf 9000000                |                   |                                         |                                                                                                    |               | Açıkla 👫 Tab                            | lo 😢                 | Hızlı Y 📃 H            | lafiza   | 🚍 Ta        | olo                    |
|                                        |                                                                      |                                                                   |                            |                   |                                         |                                                                                                    |               |                                         |                      |                        | NUM      | OVR         |                        |

## iftdesigner 🕫

A4.7 KENDI LOGONUZU ENTEGRE EDIN

## Kütüphanenize bağlantıyı tanımlayın

- 5. Yeni bir veri kaydı ekle
- . . . . . Kütüpha 6.

| nor        |                             | ını dolduri             | Liftdesigner Datamanager: Sütun başlığını buraya sürükleyerek ilgili sütuna göre |          |                    |             |            |                 |             |     |
|------------|-----------------------------|-------------------------|----------------------------------------------------------------------------------|----------|--------------------|-------------|------------|-----------------|-------------|-----|
|            | içikiailias                 |                         | MF_RID MF_DESC                                                                   |          |                    |             | MF_VERSION | N               |             |     |
|            |                             |                         |                                                                                  |          | 7500000            | LD-Develop  | per        |                 | 1           |     |
| Modül [    | Dosyaları <mark>Ürün</mark> | Simgelerini Seç 🛛 🛫     | Üreticiler                                                                       |          | 9000000            | Yeni Uretic | i Firma    |                 | 0           |     |
| Liftdesi   | gner Datamanager:           | Sütun başlığını buraya  | a sürükleyerek ilgili sütuna g                                                   | öre grup | MFSUP RID          | ) MFS       | SUP MF RID | MFSUP DIS       | PLAY DESC   |     |
|            | LDPNCI_RID                  | LDPNCI_MF_RID           | LDPNCI_LDPNCIT_RID                                                               | LDPN     | 9000               | 000         | 9000000    | Yeni Uretici Fi | rma         |     |
|            | 512400000                   | 512400000               | 65200001                                                                         | PRISMA   | ME RID             |             | ME DESC    | /               | ME VERSION  |     |
|            | 512500000                   | 512500000               | 65200001                                                                         | PRISMA   | - Serie F22 (Std   | LDTreeNo    | ode\LD     |                 | WF VERSION  | , N |
|            | 512600000                   | 512600000               | 65200001                                                                         | PRISMA   | - Serie Q75 (Std   | . LDTreeNo  | ode\LD     | tam             | olarak avni |     |
|            | 512700000                   | 512700000               | 65200001                                                                         | PRISMA   | - Serie 115 System | LDTreeNo    | de\LD      |                 |             |     |
|            | 512800000                   | 512800000               | 65200001                                                                         | PRISMA   | - Serie UNICA      | LDTreeNo    | ode\LD     | асікіа          | ma ofmalidi |     |
|            | 512900000                   | 512900000               | 65200001                                                                         | PRISMA   | - Serie MEGA (St.  | LDTreeNo    | ode\LD     |                 |             | _   |
|            | 513000000                   | 513000000               | 65200001                                                                         | PRISMA   | - Serie Q-M R      | LDTreeNo    | ode\LD     |                 |             |     |
|            | 9000000                     | 900000                  | 65200001                                                                         | Yeni Ure | tici Firma         |             |            |                 |             |     |
| L          | .DPNCIT_RID                 | LDPNCIT_MF_RID          | LDPNCIT_COLNAME                                                                  | LDPNCIT  | IMAGE LDPN         |             | LDPNCI     |                 |             |     |
| Í.         | 65200002                    | 65200000                |                                                                                  | DTrooNoc | lo) Dofo           |             | + +        |                 |             |     |
| Ekle       | LD_PropNaviConfig           | glmgTypeTab LD          | PropNaviConfigImgTab                                                             | 5        |                    |             |            |                 |             |     |
| C:\Program | mData\DigiPara\2022\d       | cc\DataPool\Data\LD50.m | ndf 9000000                                                                      |          |                    |             | .:         |                 |             |     |

Modül Dosyaları

Üreticiler

Ürün Simgelerini Seç

## igipara<sup>®</sup> liftdesigner

A4.7 KENDİ LOGONUZU ENTEGRE EDİN

## Kütüphanenize bağlantıyı tanımlayın

7. Doğru dosya adını içeren yolu tanımlayın

| Select Pro                                 | duct Images 🛛 🗙    |                    |      |                                     |                     |           |  |  |  |  |  |  |
|--------------------------------------------|--------------------|--------------------|------|-------------------------------------|---------------------|-----------|--|--|--|--|--|--|
| olumn header here to group by that column. |                    |                    |      |                                     |                     |           |  |  |  |  |  |  |
| I_MF_RID                                   | LDPNCI_LDPNCIT_RID | LDPNCI_COL_CONTENT |      | LDPNCI_IMAGE                        |                     |           |  |  |  |  |  |  |
| 65200000                                   | 65200001           | Wolf               |      |                                     |                     |           |  |  |  |  |  |  |
| 65200000                                   | 65200001           | Ziehl - Abegg      |      | LDTreeNode\\LDMF\\nv_mf_ziehl.bmp   |                     |           |  |  |  |  |  |  |
| 65200000                                   | 65200001           | LIFT designer      |      | LDTreeNode\\LDMF\\nv_mf_liftd.bmp   |                     |           |  |  |  |  |  |  |
| 65200000                                   | 65200001           | Schindler          |      | LDTreeNode\\LDMF\\nv_mf_schindl.bmp |                     |           |  |  |  |  |  |  |
| 65200000                                   | 65200001           | Otis               |      | LDTreeNode\\LDMF\\nv_mf_otis.bmp    |                     |           |  |  |  |  |  |  |
| 65200000                                   | 65200001           | Cobianchi          | 7    | LDTreeNod                           | le\\LDMF\\nv_mf_cob | ian.bmp   |  |  |  |  |  |  |
| 65200000                                   | 65200001           | EMA Brackets       |      | LDTreeNode\\LDMF\\nv mf ema.bmp     |                     |           |  |  |  |  |  |  |
| 9000000                                    | 65200001           | New Manufacturer   |      | LDTreeNode\\LDMF\\Your_A4_Logo.png  |                     |           |  |  |  |  |  |  |
| _MF_RID                                    | LDPNCIT_COLNAME    | LDPNCIT_IMAGE      | LDPN | CIT_MODE                            | LDPNCIT_DESC        | LDPNCIT_M |  |  |  |  |  |  |
| 65200000                                   | DT_TYP_DESC        | LDTreeNode\Defa    |      |                                     |                     | 65200000  |  |  |  |  |  |  |

## igipara<sup>®</sup> liftdesigner

A4.7 KENDİ LOGONUZU ENTEGRE EDİN

## Sonucu Digipara® Liftdesigner'da test edin

• bir bileşeni değiştirerek

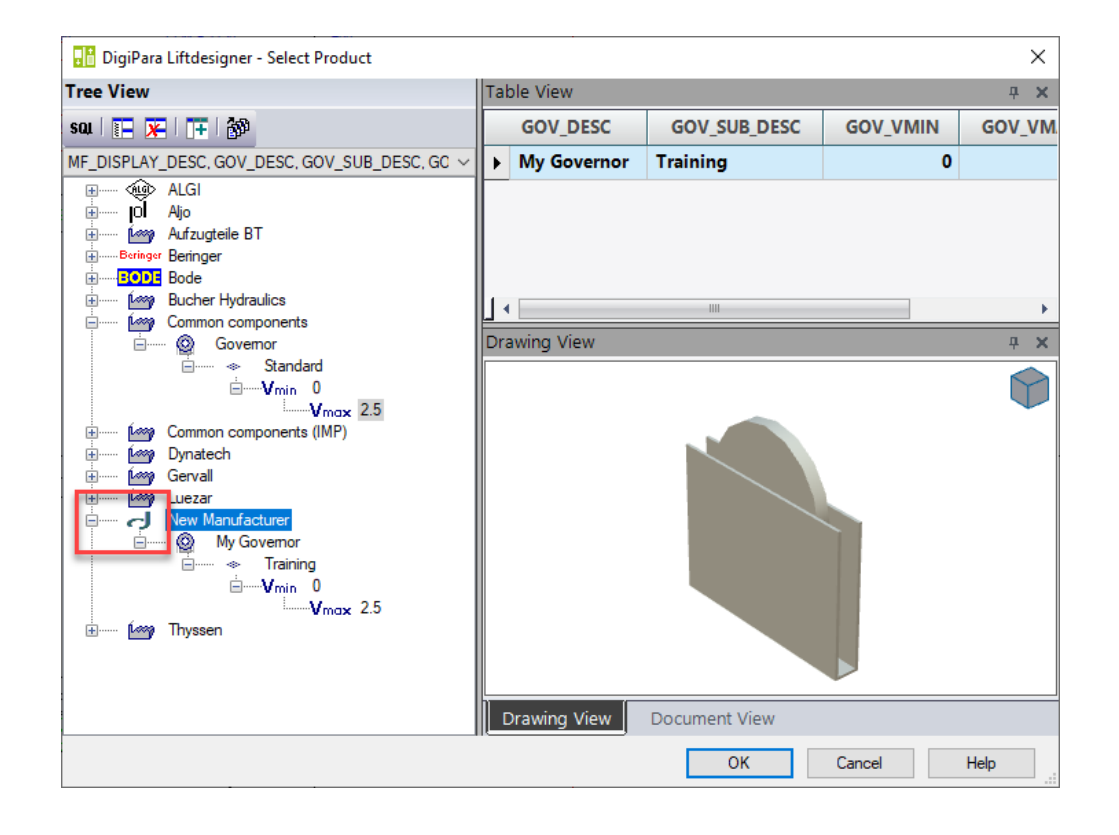

## digipara<sup>®</sup> liftdesigner

# A4.8

Pratik

 $\uparrow$ 

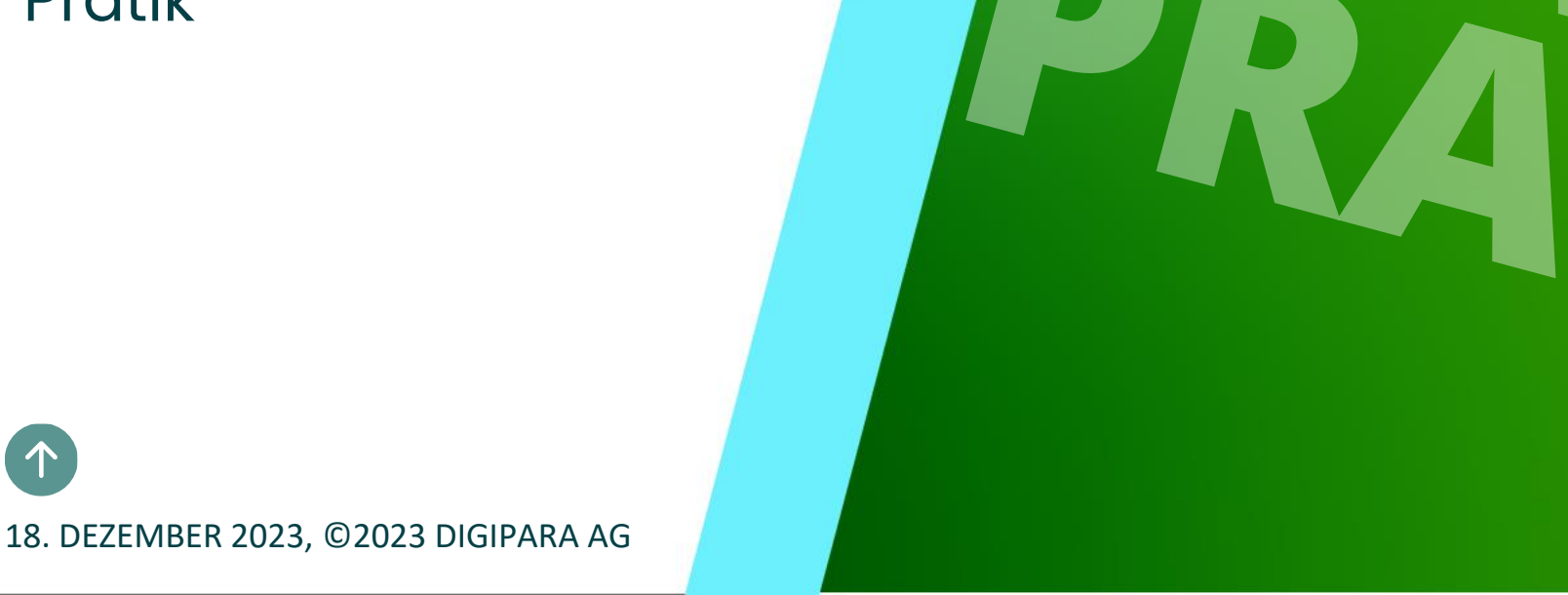

# Üretici Modüllerini / BIM Kütüphanelerini Dışa/İçe Aktarma (Indoing 102) a liftdesigner

### Veri dağılımı

- Yeni oluşturduğunuz veri havuzunu kullanarak yeni verilerinizi dışa ve içe aktarın
- İçe aktarılan verilerin kullanılabilirliğini ve doğruluğunu kontrol edin

# igipara<sup>®</sup> liftdesigner

# A4.9

## Özet & Bireysel Sorular&Cevaplar

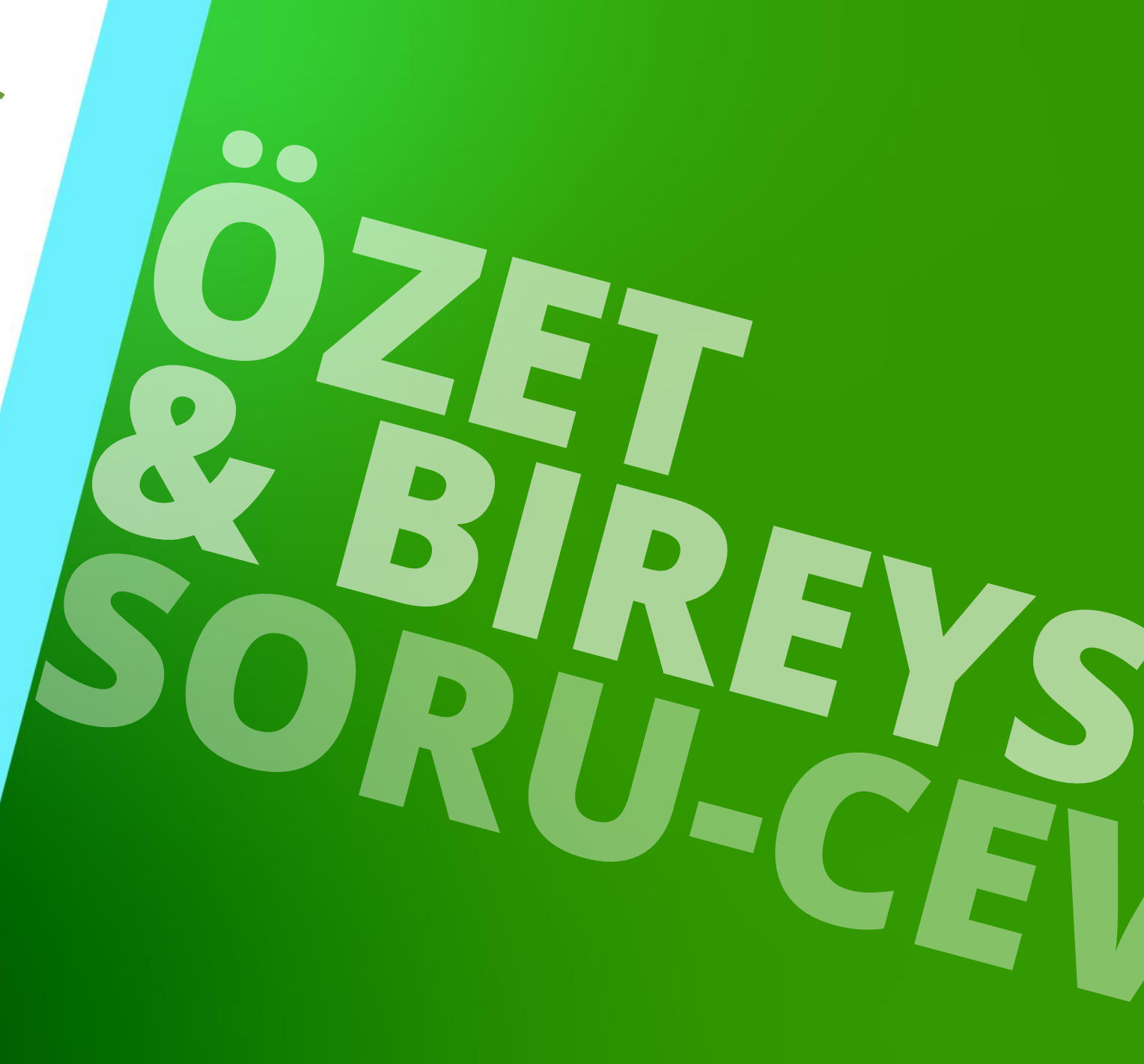

18. DEZEMBER 2023, ©2023 DIGIPARA AG

## Herzlichen Glückwunsch Sie haben die nächste Stufe erreicht

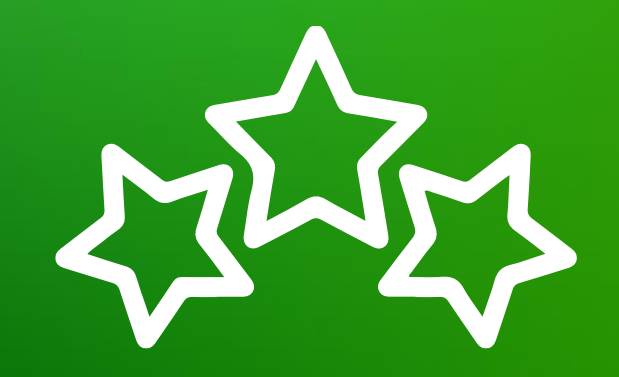

# digipara<sup>®</sup> liftdesigner

© 2023 DigiPara AG, www.digipara.com

# igipara<sup>®</sup> liftdesigner

Ayrıca, eğitimden sonra bireysel soruları E-Mail yoluyla yanıtlamaktan mutluluk duyarız.

training@digipara.com

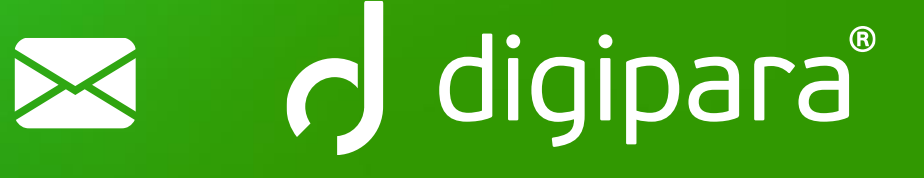

# in († O) 🕨

18. DEZEMBER 2023, ©2023 DIGIPARA AG

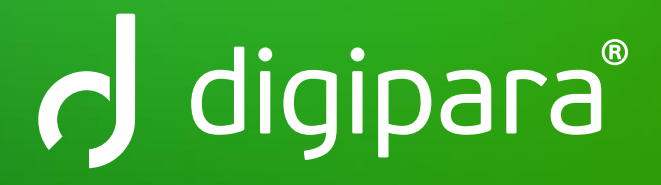

© 2023 DigiPara AG www.digipara.com